2023/5/15 Mon.

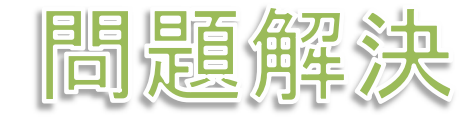

# 最適化計算基礎

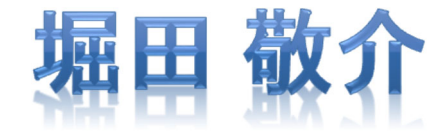

## 最適化問題をソルバーで解く

> 最適化問題

▶ 例題:週末に子供と遊ぶの定式化 max.  $4x_1 + 3x_2$ s. t.  $x_1 + x_2 \leq 5$  $4x_1 + 2x_2 \leq 16$  $x_1, x_2 \geq 0$ 

#### ▶ CPLEX Optimization Studio の起動

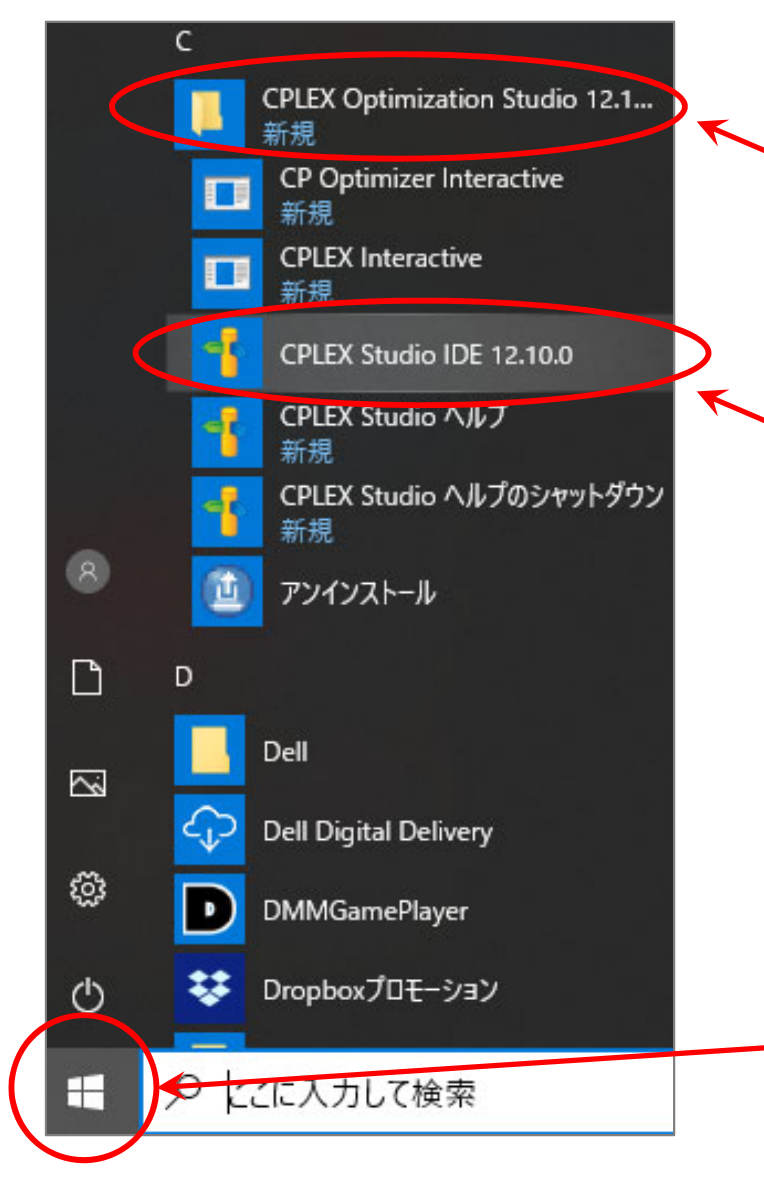

② CPLEX Optimization Studio X.X.X
 というフォルダを選択(中身を開く)
 ※X.X.X はソフトウェアのバージョン番号

③ CPLEX Studio IDE X.X.X を選択
 ※IDE = Integrated Development Environment
 統合開発環境 (プログラミング・開発用ソフト
 ウェア等に必要である、エディタ・コンパイ
 ラー・デバッガー等を1つにまとめたソフトウェ
 ア)のこと

Windowsマークをクリック

#### > ワークスペース(作業場所)の設定

- 1 作業フォルダを設定(変更しなくて良い. 拘りがあるなら変更しても良い)
- ② [この選択をデフォルトとして…]を☑
- ③ [起動]をクリック

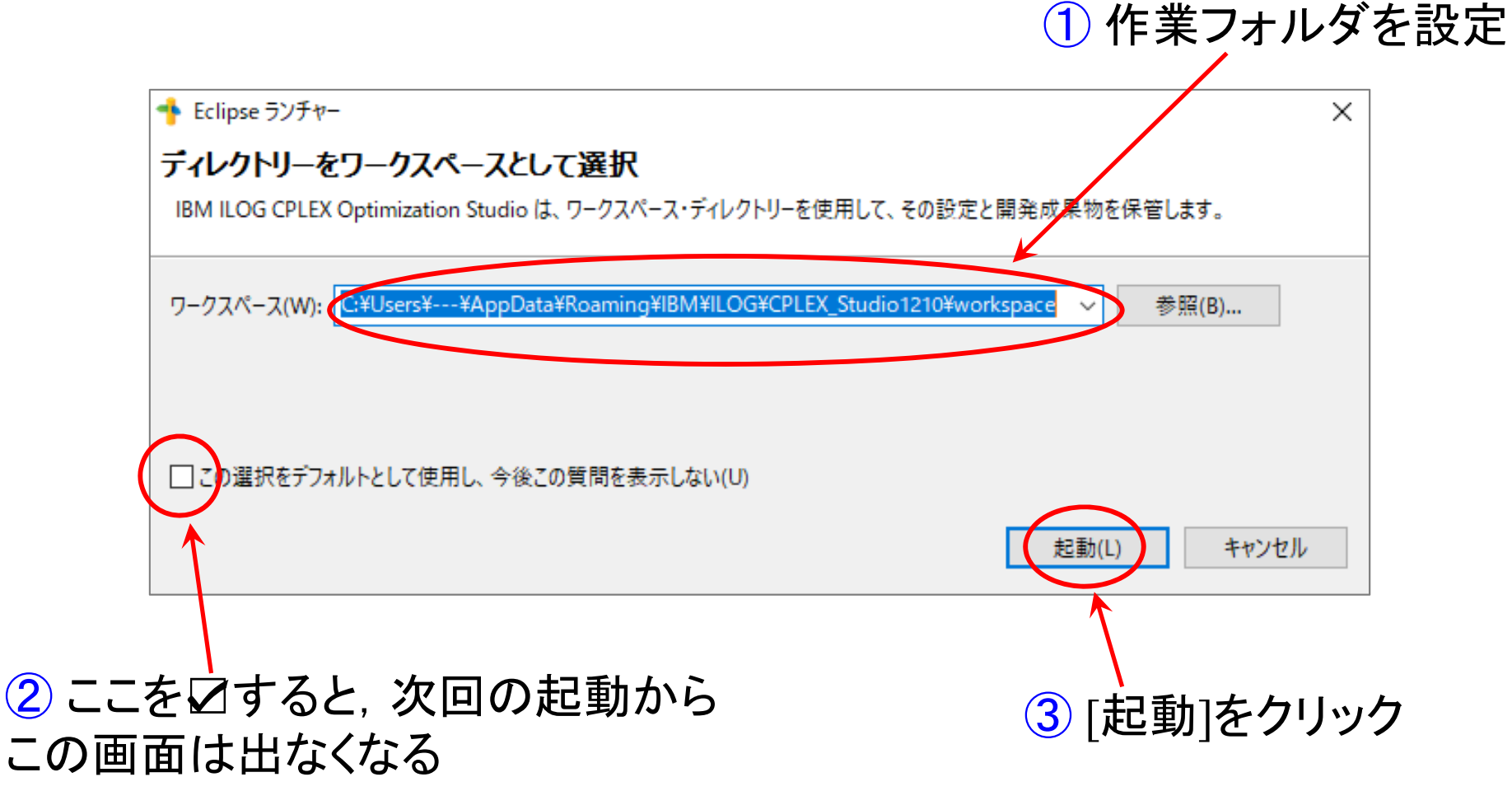

#### > チュートリアル画面から作業画面へ移動

チュートリアル画面が表示されるので、右上[ワークベンチ]をクリック

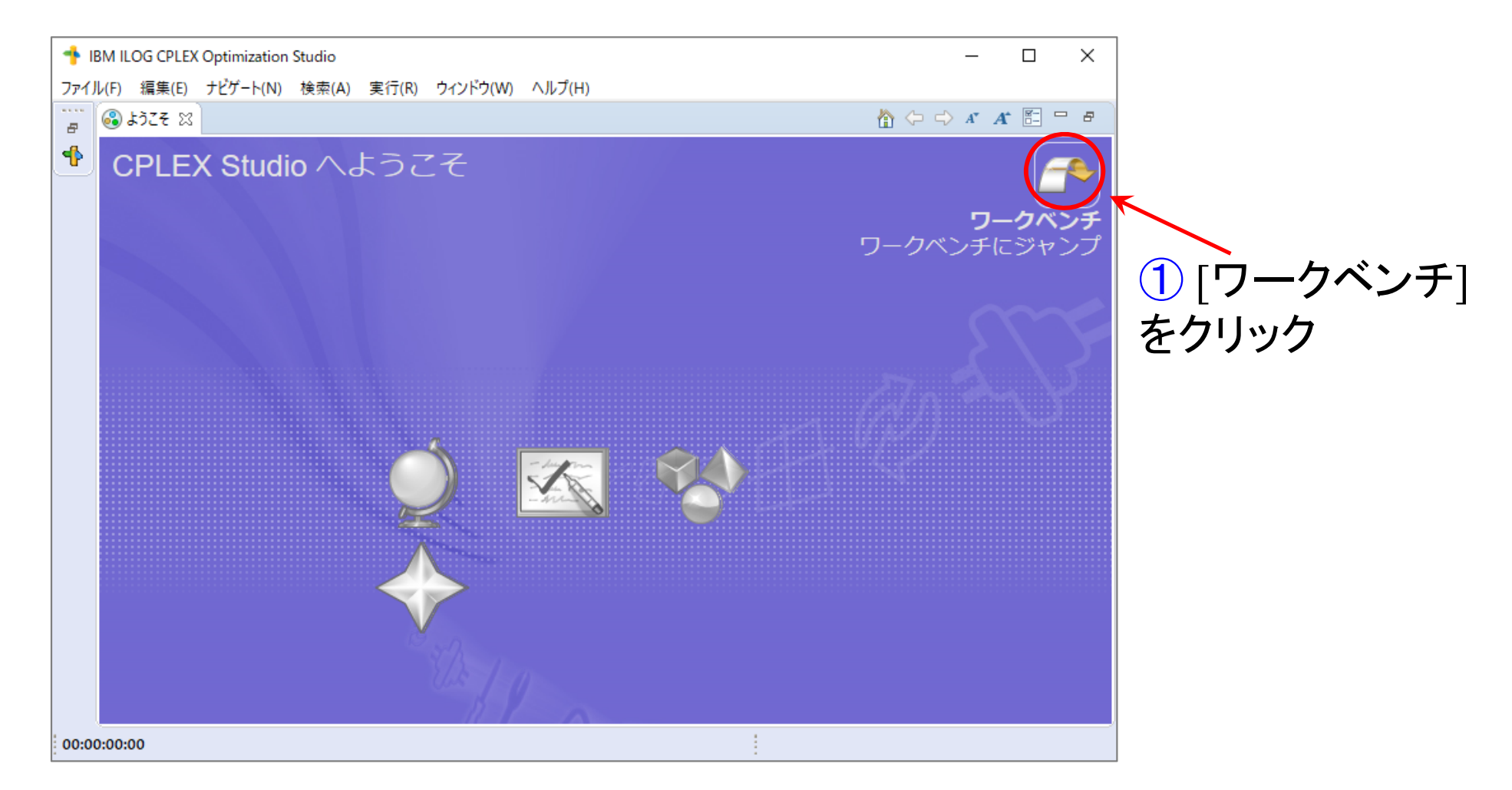

※CPLEX を初めて起動するときに、このチュートリアル画面が表示される ※2回目以降は、この画面ではなく、次ページの作業画面になる(と思う)

#### > 作業画面(メイン画面)

| 💠 IBM ILOG CPLEX Optimization Studio                                |                                                 |                |                 | – 🗆 X             |
|---------------------------------------------------------------------|-------------------------------------------------|----------------|-----------------|-------------------|
| ファイル( <u>F</u> ) 編集( <u>E</u> ) ナビゲート( <u>N</u> ) 検索( <u>A</u> ) 実行 | 〒( <u>R</u> ) ウィンドウ( <u>W</u> ) ヘルプ( <u>H</u> ) |                |                 |                   |
| . 📬 ▾ 🗐 🕒   🖑 \>   🛷 🗎 💼 z                                          | Z 🗄 🕶 💷 🗏 🐐 🕶 💽 🕶 💽 🕶 💁 🕶                       | 🛷 🕶 🖗 👻 🖓      |                 | クイック・アクセス         |
| 🛜 OPL プロジェクト 🕴 🎄 デバッグ 🛛 🗖                                           |                                                 |                | 語 アウトライン 🛿      |                   |
| □ 🔁 🗢                                                               |                                                 |                | 現在、表示するアウトラインがま | ちりません。            |
|                                                                     |                                                 |                | ■ プロパティー 🖾      |                   |
|                                                                     |                                                 |                | プロパティー 値        |                   |
|                                                                     |                                                 |                |                 |                   |
| 3. 問題… ☆ (x)=変数 ● ブレ… □                                             | 💌 問題 👷 🖻 スクリ 🕞 解 🛹 読合 😂 緩和                      | 『! エンジ 🞽 統計情 ( | % 7⊓ファ 🛱 CPLF 🛱 | Watso 🗄 DOcpl 🖳 🗖 |
|                                                                     |                                                 |                | ·····           |                   |
| 2前 /店                                                               | 0項目                                             |                |                 |                   |
| - <b>H</b> BU 102                                                   | 説明                                              | リソース パス        | ロケーション          | タイプ               |
|                                                                     |                                                 |                |                 |                   |
|                                                                     |                                                 |                |                 |                   |
|                                                                     |                                                 |                |                 |                   |
|                                                                     |                                                 |                |                 |                   |
|                                                                     |                                                 |                |                 |                   |
|                                                                     |                                                 |                |                 |                   |
| 00:00:00:00                                                         |                                                 |                |                 | 1 2 🖉 🖓 🗠         |

#### ▶ 新規プロジェクトの作成

- [ファイル(F)]-[新規(N)]-[OPLプロジェクト]を選択
- ② [プロジェクト名]を記入し, 2カ所☑し, [終了]クリック

|     |                                  |              | <u> </u> |                        |      |                                   | _   |                     |
|-----|----------------------------------|--------------|----------|------------------------|------|-----------------------------------|-----|---------------------|
| -   | IBM ILOG CPLEX Optimization Stue | lio          |          |                        | 🌁 新規 | 見ブロジェクト                           |     | – 🗆 X               |
| 771 | 「ル(F) 編集(E) ナビゲート(AH) 検察         | 索(A) 実行(R) 兌 | ィンド      | ブNV) ヘルブ(H)            | プロジ  | ェクトの新規作成                          | (2) |                     |
|     | 新規(N)                            | >            | 19       | OPL プロジェクト             | プロジュ | こクトの新規作成                          |     |                     |
|     | インボート(1)                         | >            | Ľ        | プロジェクト(R)              |      |                                   |     |                     |
|     | ブロジェクトにファイルをコビー(0)               |              | D        | 実行構成                   | プロジェ | ロクト名: 「Ipex1                      |     |                     |
|     | エディターでファイルを開く                    |              | Ê        | モデル                    | プロジェ | ェクトの場所: C:¥Users¥okh¥opl          |     | 参照                  |
|     | 閉じる(C)                           | Ctrl+W       |          | データ                    | プロジェ | ェクト・フォルダー: CitUsers¥bkh¥opl¥lpex1 |     |                     |
|     | すべて閉じる(L)                        | Ctrl+Shift+W |          | 設定                     | ーオプシ | з <b>у</b>                        |     |                     |
| R   | 保存(S)                            | Ctrl+S       |          | フォルター                  | 説明:  |                                   |     |                     |
|     | 別名保存(A)                          |              |          | ノバイル<br>主頭なしのテキフト・ファイル |      | フォルトの実行構成の追加                      |     |                     |
| Đ   | すべて保存(E)                         | Ctrl+Shift+S |          | 32.23なしのフィスト・ファイル      |      | デルの作成                             |     |                     |
| æ   | 印刷(P)                            | Ctrl+P       |          | サンフル(X)                | □ 記  | 上の1FAX<br>-夕の作成                   |     |                     |
|     | ワークスペースの切り替え(W)                  | >            |          | その他(O)                 |      |                                   |     |                     |
| 4   | エクスポート(O)                        |              | 1        |                        |      |                                   |     |                     |
|     | 再始動                              |              |          |                        |      |                                   |     |                     |
|     | 終了(X)                            |              | : 23     | 🖳 スクリ 🖓 解 😤            |      |                                   |     | ¥                   |
|     | ファイルを開く(.)                       |              |          |                        | ?    |                                   |     | 終了( <u>F)</u> キャンセル |
|     | 行区切り文字の変換(V)                     | >            | $\vdash$ | ^                      |      |                                   |     |                     |

プロジェクト名は

自由だが、半角

英数が無難

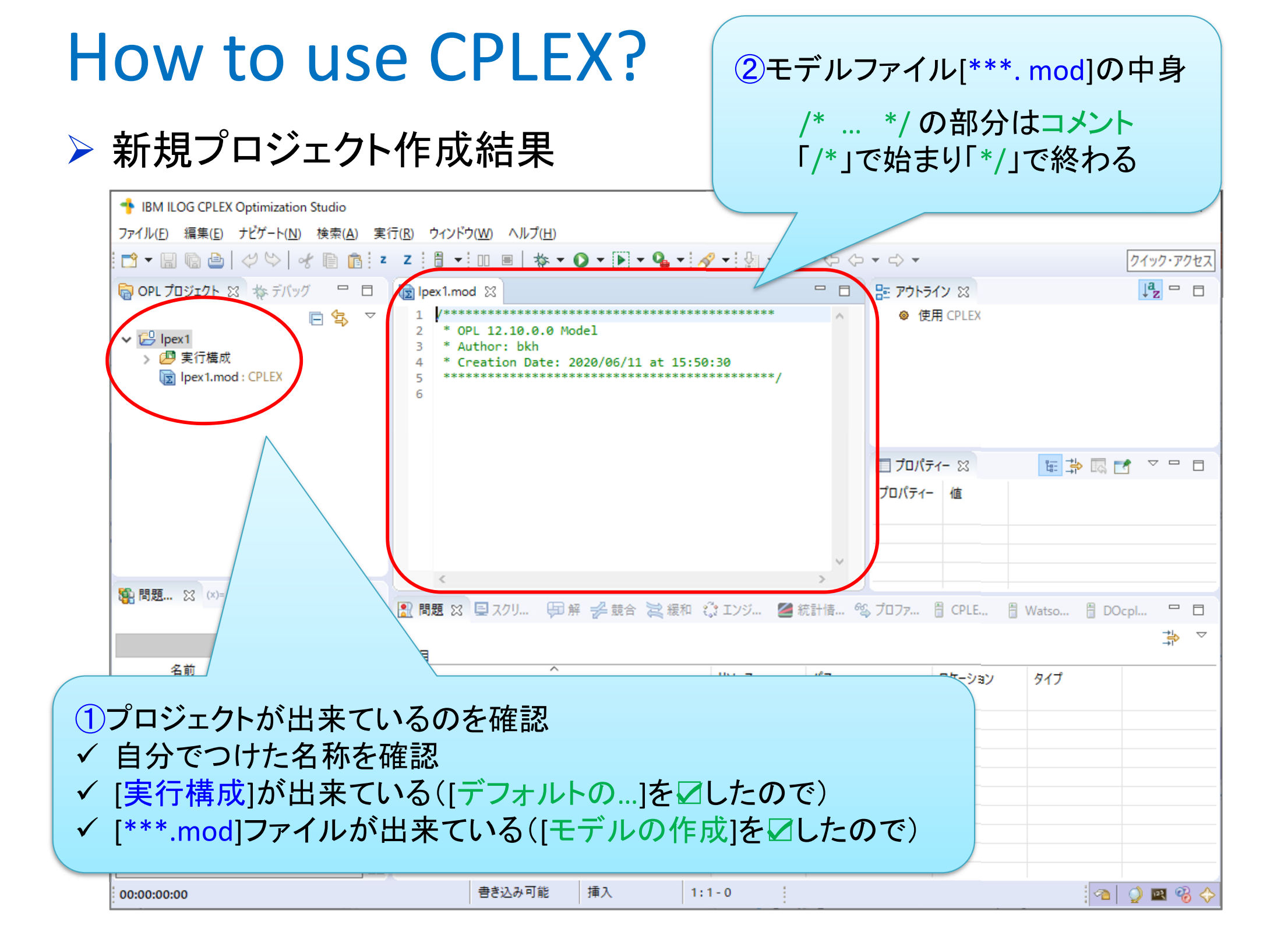

#### ➤ モデルファイル[\*\*\*.mod]を完成させる

- 1 モデルファイルの中身を書き(例題:週末に子供と遊ぶ問題),保存
- ② [∨]クリックし, [実行構成]の中身を開く
- ③ [実行構成]の中身を[構成1]→[config1]に書き換え

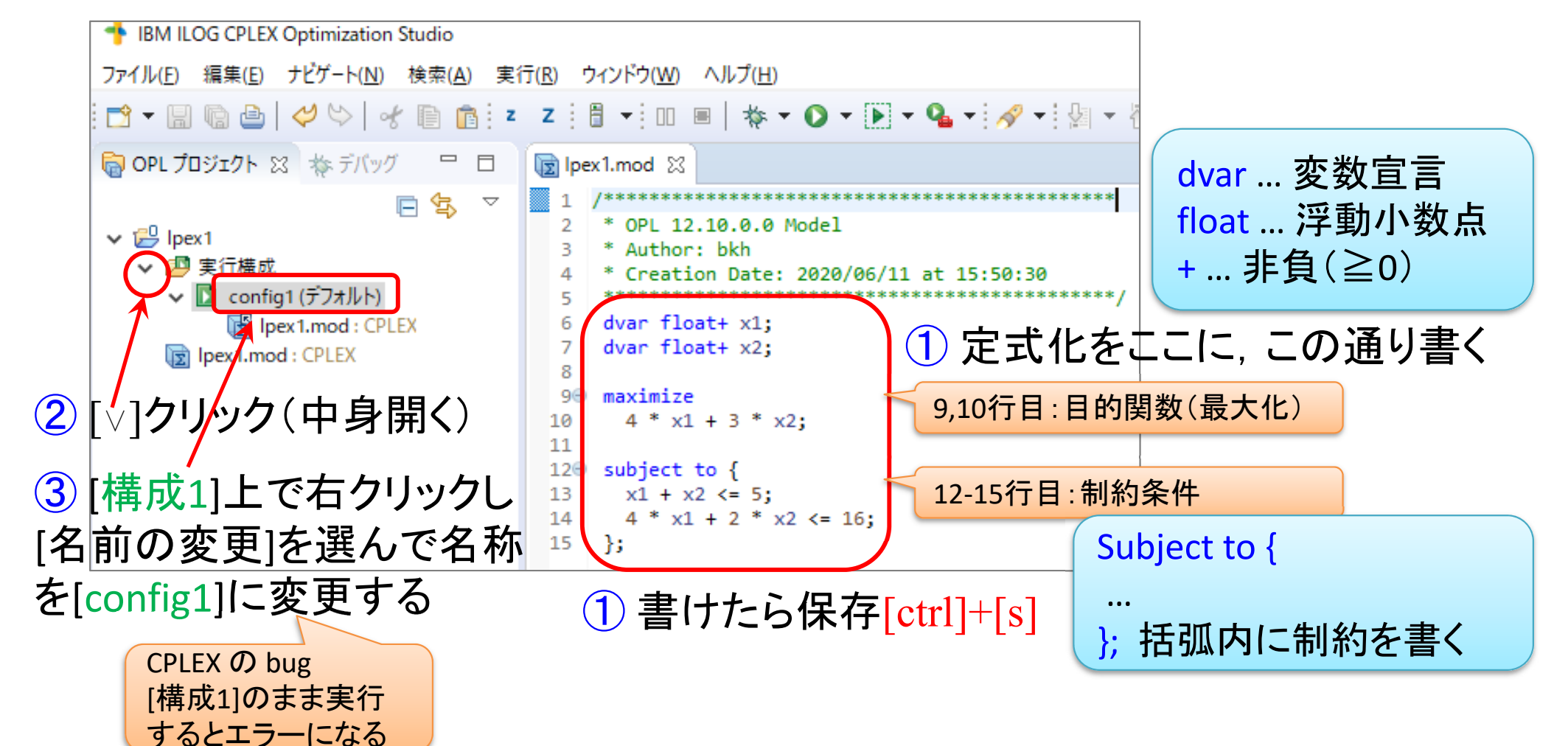

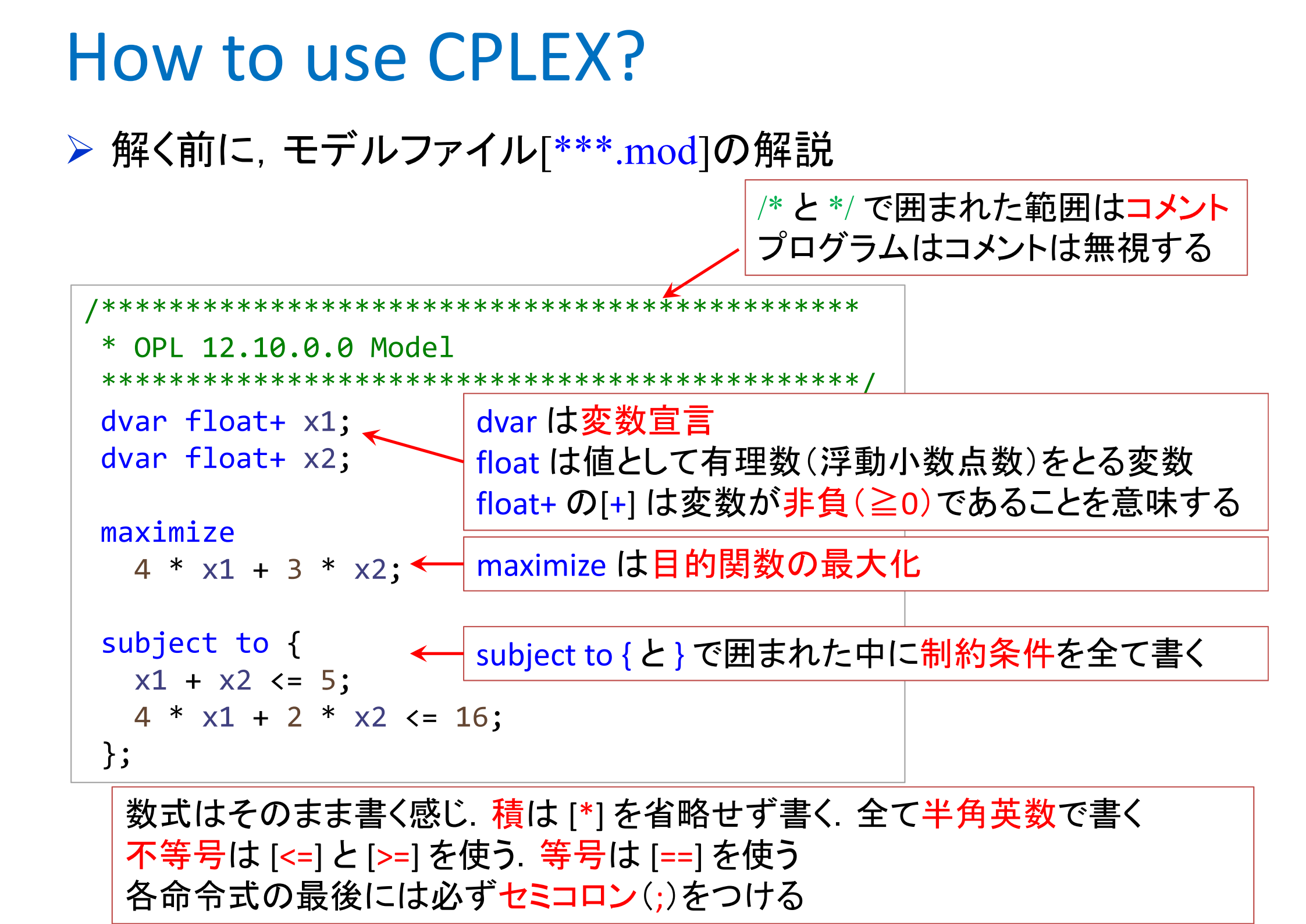

> 解く

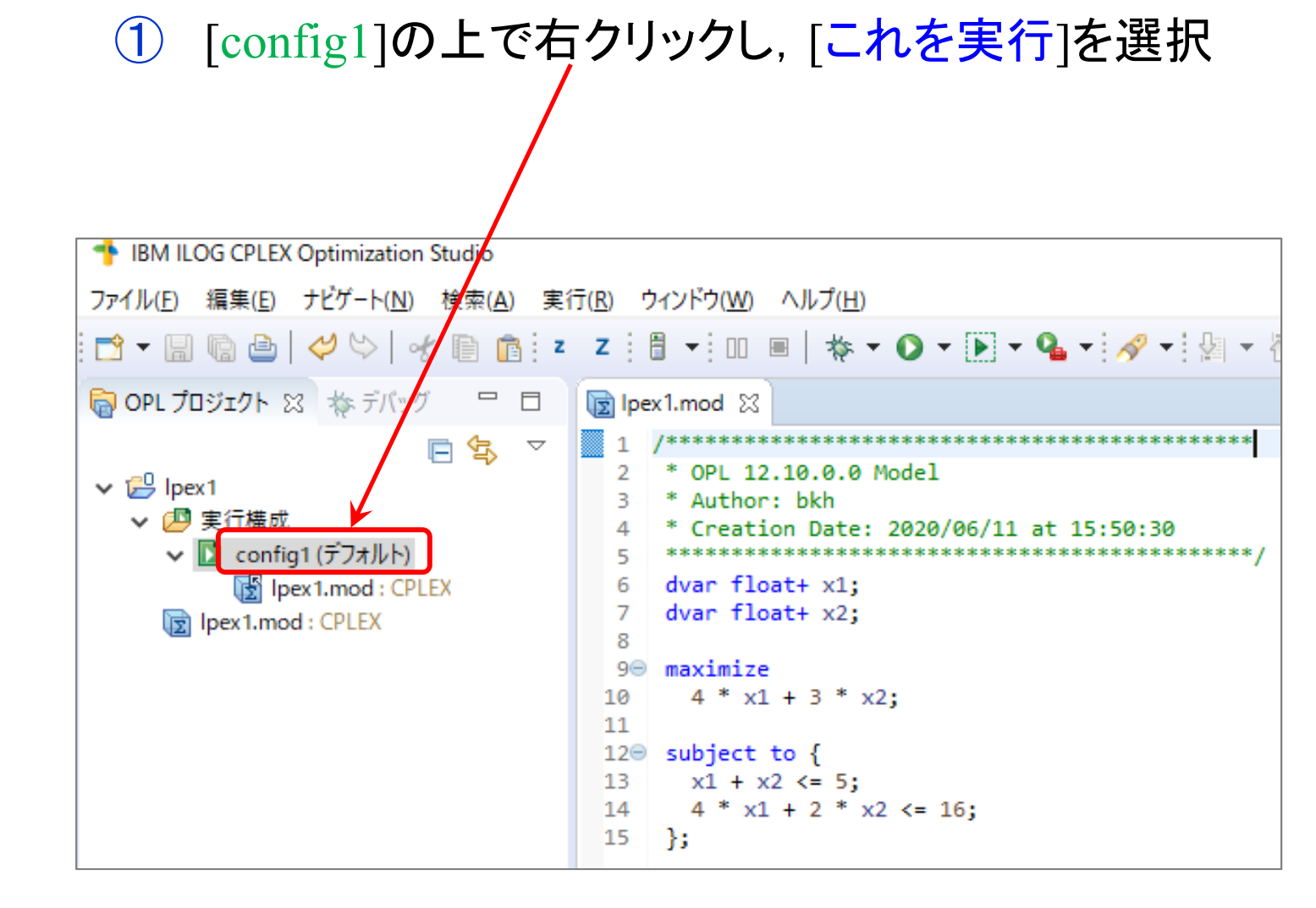

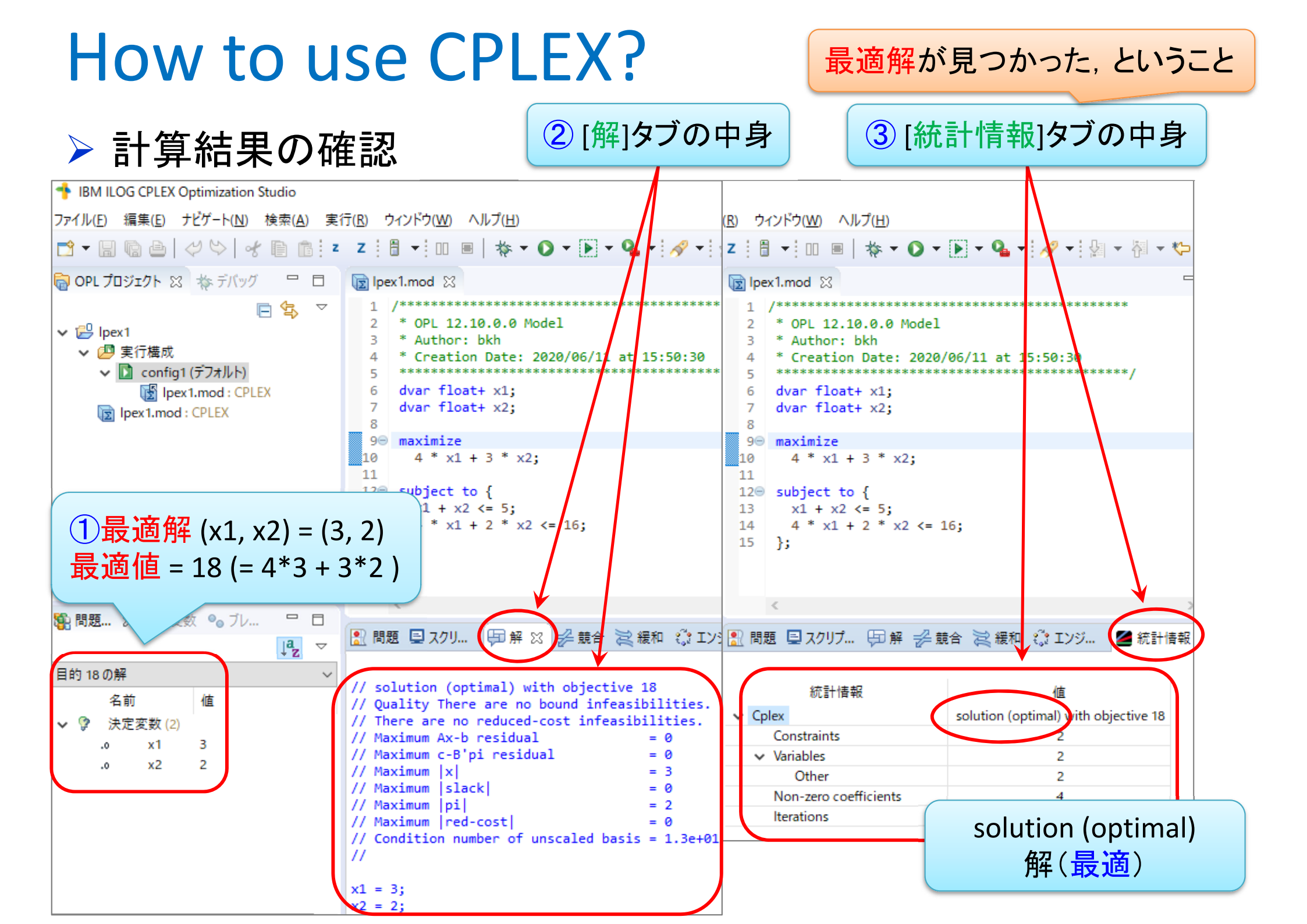

## 最適化問題をソルバーで解く

- ▶ 最適化問題(例2)
  max.  $5x_1 + 2x_2 + 3x_3$ s. t.  $x_1 + x_2 4x_3 \leq 7$ 
  - $3x_{1} 2x_{2} + x_{3} \le 11$  $x_{1}, \quad x_{2}, \quad x_{3} \ge 0$

▶ 2つ目の問題用モデルファイル[\*\*\*.mod]を作成する OPLプロジェクトの[実行構成]上で右クリックし[新規作成]ー[モデル]選択  $(\mathbf{1})$ 2 ファイル名を設定し、「終了」クリック 新規モデル・ファイル 🛜 OPL プロジェクト 🛛 🏠 デバッグ lipex1.mod ⊠ モデル・ファイル モデル・ファイルの新規作成 OPL 12.10.0.0 Mode ✓ <sup>™</sup> Ipex1 3 \* Author: bkh ∨ (四) 実行構成 2020/06/11 at 15 実行 親フォルダーを入力または選択(E): 🖫 lp DOcplexcloud 上で実行 lpex1 🗊 lpex1.mo サーバートで実行 銜 シード付きで実行する Jpex1 Watson Machine Learning 上で実行 ъ OPL プロジェクト > 😢 新規作成 プロジェクト(R) EŶ. コピー(C) Ctrl+C 実行構成 貼り付け(P) Ctrl+V 🗶 削除(D) B. モデル delete 名前の変更(N)... テータ F2 2 ファイル名を設定し、 🎦 問題... 💥 (x)= 設定 5 インポート(1) [終了]クリック <u>r</u> ✓ <sup>™</sup> lpex1 、 
「
」
実行構成 ファイル名(M) Ipex2 ✓ □ config1 (デフォルト) (3) [lpex2.mod] 📑 lpex1.mod : CPLEX Ipex1.mod : CPLEX が出来る ? 🕞 lpex2.mod : CPLEX

▶ 2つ目の問題用モデルファイル[lpex2.mod]を完成させ,保存

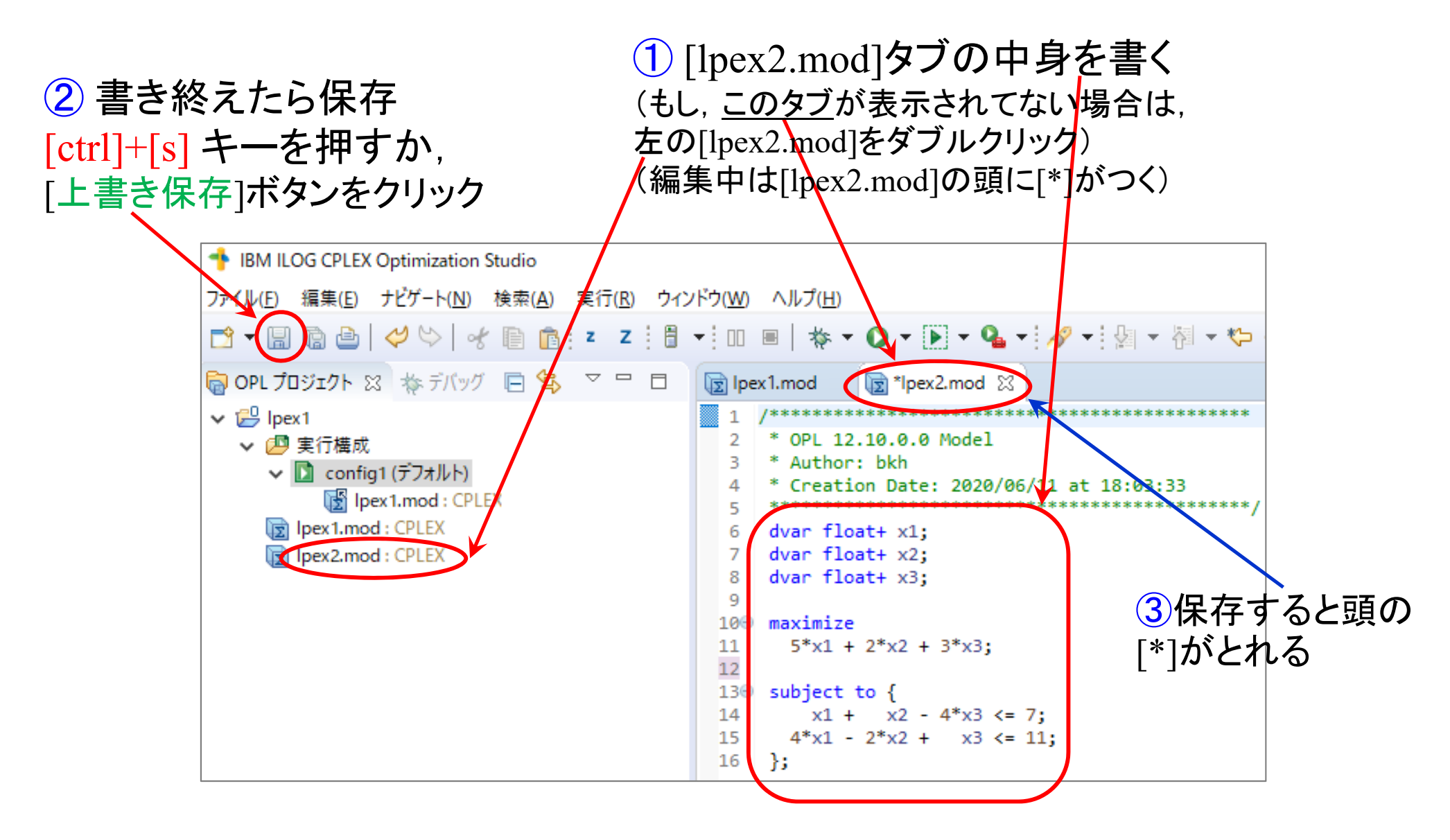

#### ▶ 解く

- ① [実行構成]-[config1]内の, 前の問題用モデルファイル[lpex1.mod]削除
- ② 同じ箇所に, 今度解きたい問題用モデルファイル[lpex2.mod]をdrag&drop
- ③ [config1]で右クリック[これを実行]選択(解く)

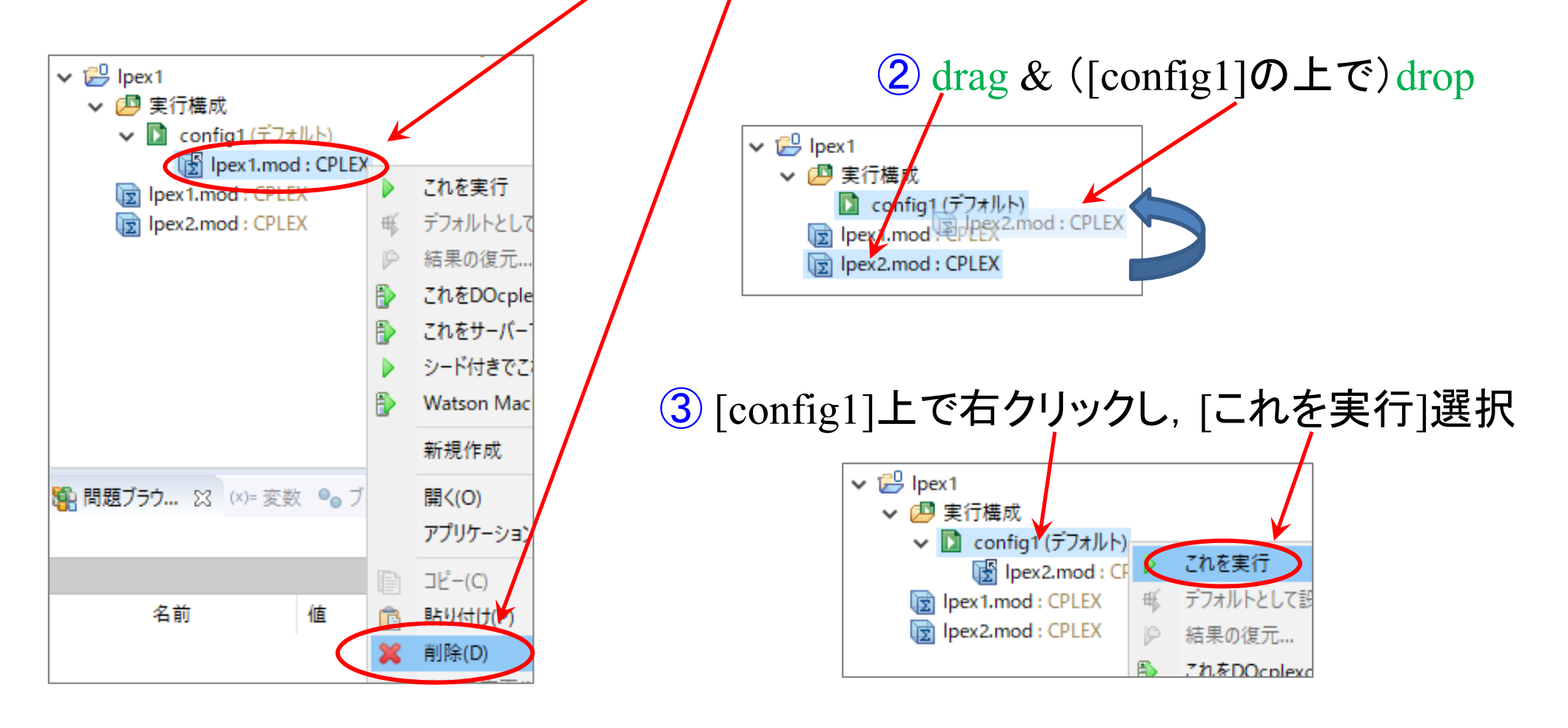

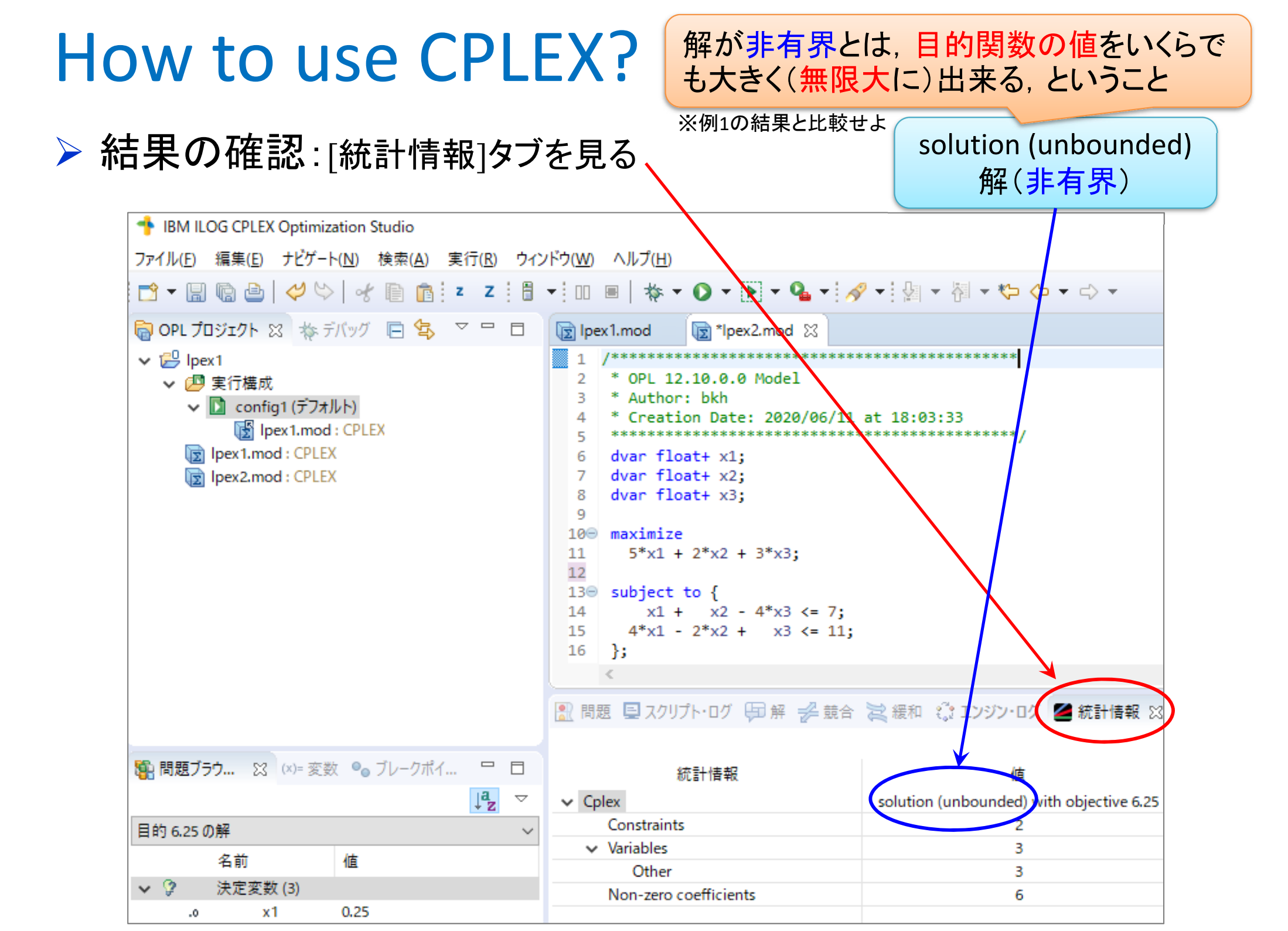

#### 実行不能とは、制約条件を満たす解が無 How to use CPLEX? い、ということ ※例1,2の結果と比較せよ no solution (infeasible) ➢ 別問題[lpex0.mod]の実行結果 解なし(実行不能) IBM ILOG CPLEX Optimization Studio ファイル(E) 編集(E) ナビゲート(N) 検索(A) 実行(B) ウィンドウ(W) ヘルプ(H) 📸 🕶 🔚 🐚 🎂 🛯 🛷 🛸 👘 👘 💈 Z 🛛 🗄 🕶 💷 🖷 🛛 🕷 🕶 💽 🕶 🌬 🕶 🔗 🕶 😓 🖛 🦓 🕶 😓 🖛 🌾 🗢 🗢 - -> 同 OPL プロジェクト 🛛 🎄 デバッグ 📄 🔄 🏼 🗖 🗖 🕞 lpex0.mod 🔀 ✓ <sup>™</sup> Ipex1 OPL 12.10.0.0 Model ▼ 四 実行構成 \* Author: bkh ✓ D config1 (デフォルト) \* Creation Date: 2020/06/11 at 22:36:12 Inex0.mod : CPLEX 🕞 lpex0.mod : CPLEX dvar float+ x1; dvar float+ x2; Ipex1.mod : CPLEX dvar float+ x3; g lpex2.mod : CPLEX lpex3.mod : CPLEX minimize 100 🕞 Ipex4.mod : CPLEX x1 + x2 + x3;11 12 subject to { 136 ① [lpex0.mod]新規作成 x1 + x2 + x3 <= 1; 15 2\*x1 + x2>= 3; 2 定式化を記述 16 }; ③ [config1]内の現モデル削除 🚷 問題 🖳 スクリプト・ログ 🗐 解 🛹 競合 📜 緩和 🏥 エンジン・📭 🚄 統訂 ④ [config1]内に[lpex0.mod]を drag&drop 統計情報 ✓ Cplex no solution (infeasible) (5) [config1]上で右クリックし[こ Constraint れを解くつで実行 Variables 3 Other З ⑥ 結果[統計情報]タブを見る Non-zero coefficients 5

## 最適化問題をソルバーで解く

> 最適化問題(例3)

max. 
$$4x_1 + 3x_2 + 2x_3 + 3x_4$$
  
s. t.  $x_1 + x_2 + x_3 + x_4 \leq 3$   
 $4x_1 + 2x_2 + 3x_3 + x_4 \leq 9$   
 $x_1, \quad x_2, \quad x_3, \quad x_4 \geq 0$ 

> 最適化問題(例4)

min. 
$$x_1 - 4x_2$$
  
s. t. 
$$2x_1 + x_2 \leq 5$$
  
$$4x_1 - 2x_2 \leq 3$$
  
$$-7x_1 + 5x_2 \leq 4$$
  
$$3x_1 + 2x_2 \geq -4$$

#### 最適化問題をモデルとデータで表現し解く

- ▶ 最適化問題
  - ▶ 例題:週末に子供と遊ぶの3つの定式化(ベタ表記・行列表記・Σ表記)
- $\begin{array}{ll} \max. 4x_{l} + 3x_{2} & \max. (4 \quad 3) \begin{pmatrix} x_{l} \\ x_{2} \end{pmatrix} & \max. \sum_{j=1}^{2} c_{j} x_{j} \\ \max. \frac{x_{l} + x_{2}}{2} \leq 5 \\ 4x_{l} + 2x_{2} \leq 16 \\ x_{l}, \quad x_{2} \geq 0 \end{array} & \text{s. t. } \begin{pmatrix} 1 & 1 \\ 4 & 2 \end{pmatrix} \begin{pmatrix} x_{l} \\ x_{2} \end{pmatrix} \leq \begin{pmatrix} 5 \\ 16 \end{pmatrix} & \text{s. t. } \sum_{j=1}^{2} a_{ij} x_{j} \leq b_{i} (i = 1, 2) \\ x_{j} \geq 0 \ (j = 1, 2) \end{aligned} \\ \begin{array}{l} x_{j} \geq 0 \ (j = 1, 2) \\ x_{j} \geq 0 \ (j = 1, 2) \end{aligned} \\ \begin{array}{l} c = (4 \quad 3)^{T} \\ A = \begin{pmatrix} 1 & 1 \\ 4 & 2 \end{pmatrix}, b = \begin{pmatrix} 5 \\ 16 \end{pmatrix} \end{aligned}$
- > 数理モデル部分とデータ部分を分離して書く
- ▶ 前回は、モデルファイル[\*\*\*.mod]にベタに全部書いたが、これを、 2つ(モデルファイル[\*\*\*.mod]とデータファイル[\*\*\*.dat])に分離して書く、行列表記・∑表記を理解していることが前提となる

#### ▶ 新規プロジェクトの作成

- ① [ファイル(F)]-[新規(N)]-[OPLプロジェクト]を選択
- ② [プロジェクト名]を記入し、3カ所☑し、[終了]クリック

|     |                                                 | (1                    | $\rightarrow$ |                                 |           |                                                                           |   |             |
|-----|-------------------------------------------------|-----------------------|---------------|---------------------------------|-----------|---------------------------------------------------------------------------|---|-------------|
| *   | IBM ILOG CPLEX Optimization Studio              |                       |               |                                 | 1         | 新規プロジェクト                                                                  |   | — 🗆 X       |
| 771 | (ル(F) 編集(E) ナビゲート( <del>A)</del> 検索(A)<br>新規(N) | 実行(R) ウ<br>>          | インド<br>(空     | ウNV) ヘルプ(H)<br>OPL プロジェクト       | プリ        | ロジェクトの新規作成<br>プロジェクトの新規作成                                                 | 2 |             |
|     | インポート(I)<br>プロジェクトにファイルをコピー(O)                  | >                     | C)            | プロジェクト(R)<br>実行構成               | -         | プロジェクト名: example2                                                         |   | 421         |
|     | エディターでファイルを開く                                   |                       |               | モデル                             | 7         | プロジェクトの場所: C:¥Users¥bkh¥opl                                               |   | 参照          |
|     | 閉じる(C)<br>すべて閉じる(L) Cti                         | Ctrl+W<br>rl+Shift+W  |               | テーダ<br>設定                       | ד  <br>די | プロジェクト・フォルダー: C:¥Ugers¥bkh¥opl¥example2<br>オプション                          |   |             |
|     | 保存(S)<br>別名保存(A)                                | Ctrl+S                |               | フォルター<br>ファイル<br>表題なしのテキスト・ファイル |           | 説明:<br>ゴブオルトの実行構成の追加<br>フォデルの作言                                           |   |             |
|     | すべて保存(E) C<br>印刷(P)                             | trl+Shift+S<br>Ctrl+P |               | サンプル(X)                         |           | <ul> <li>→ 2 ) ルの1+成</li> <li>→ 3 ) 設定の作成</li> <li>→ 3 → 9 の作成</li> </ul> |   |             |
|     | ワークスペースの切り替え(W)                                 | >                     |               | その他(O)                          |           |                                                                           |   |             |
| 4   | エクスポート(0)                                       |                       |               |                                 |           |                                                                           |   |             |
|     | 冉始動<br>終了(X)                                    |                       | X             | ■スクリ 印解 🛃                       |           |                                                                           |   | ↓           |
|     | ファイルを開く(.)                                      |                       |               |                                 | C         | ?                                                                         | * | &了(E) キャンセル |
|     | 行区切り文字の変換(V)                                    | >                     |               | ^                               |           |                                                                           |   |             |

プロジェクト名は

自由だが、半角

英数が無難

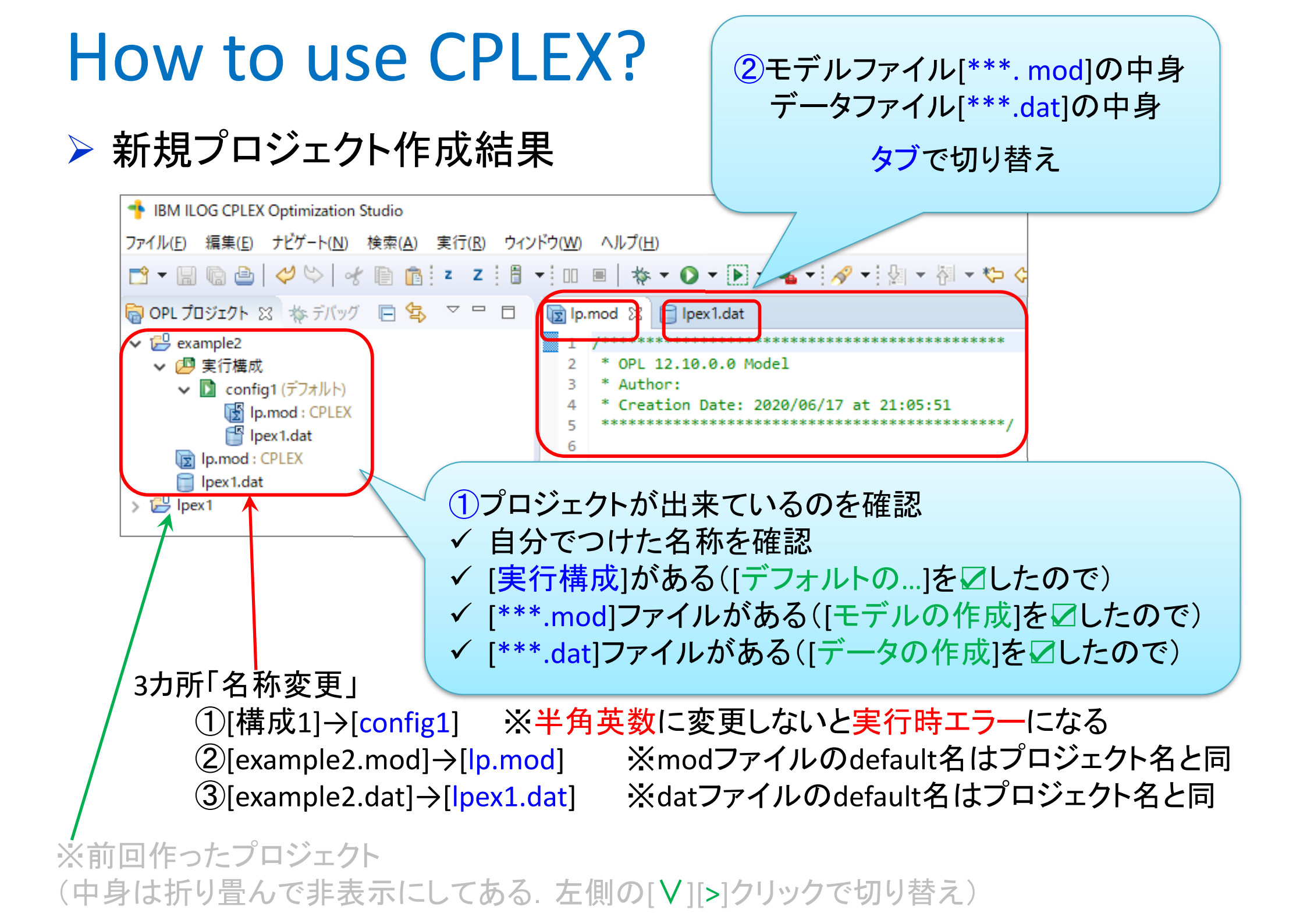

#### ➤ モデルファイル[\*\*\*.mod]とデータファイル[\*\*\*.dat]の作成

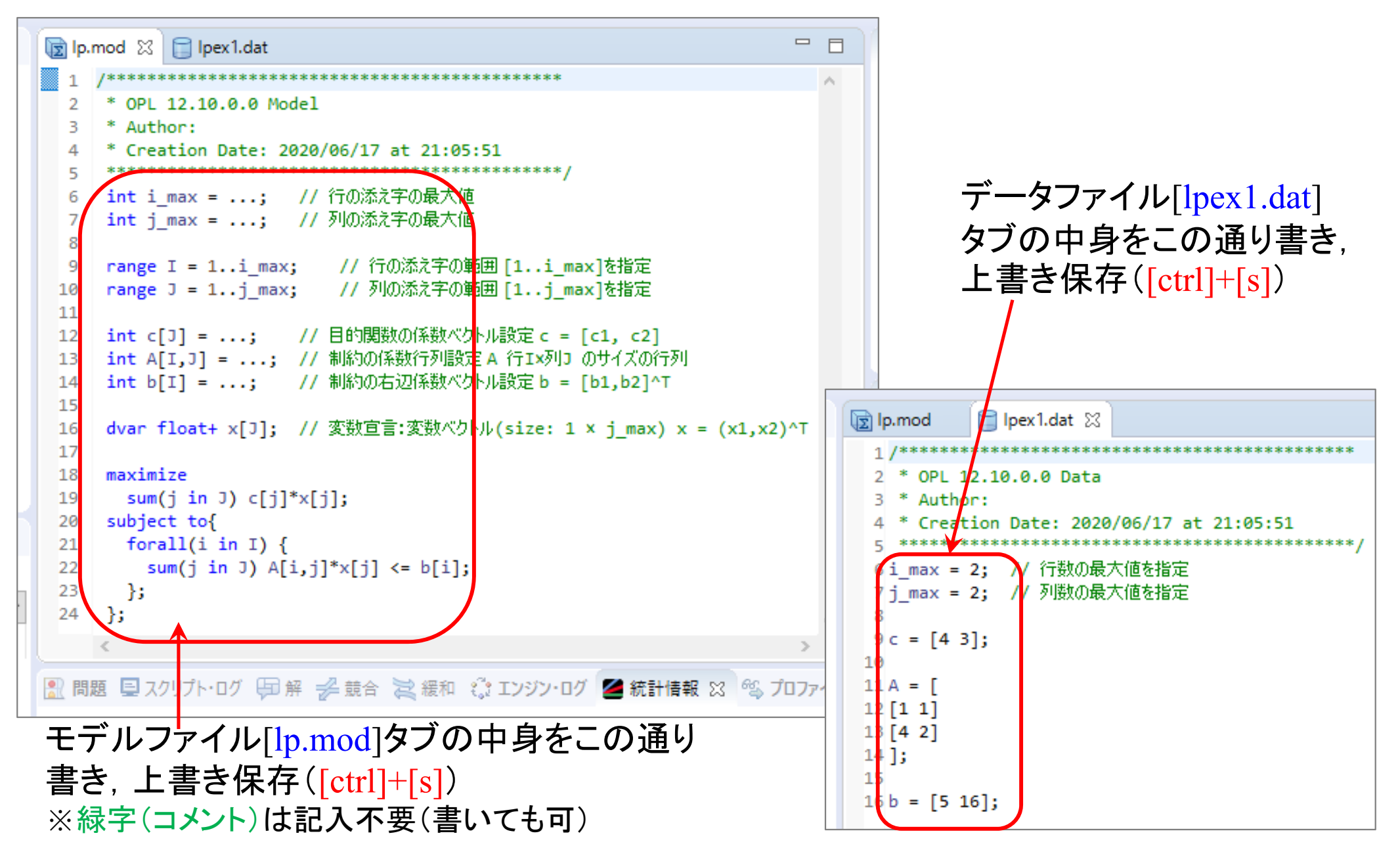

▶ 解く

#### [config1]の上で右クリックし, [これを実行]を選択

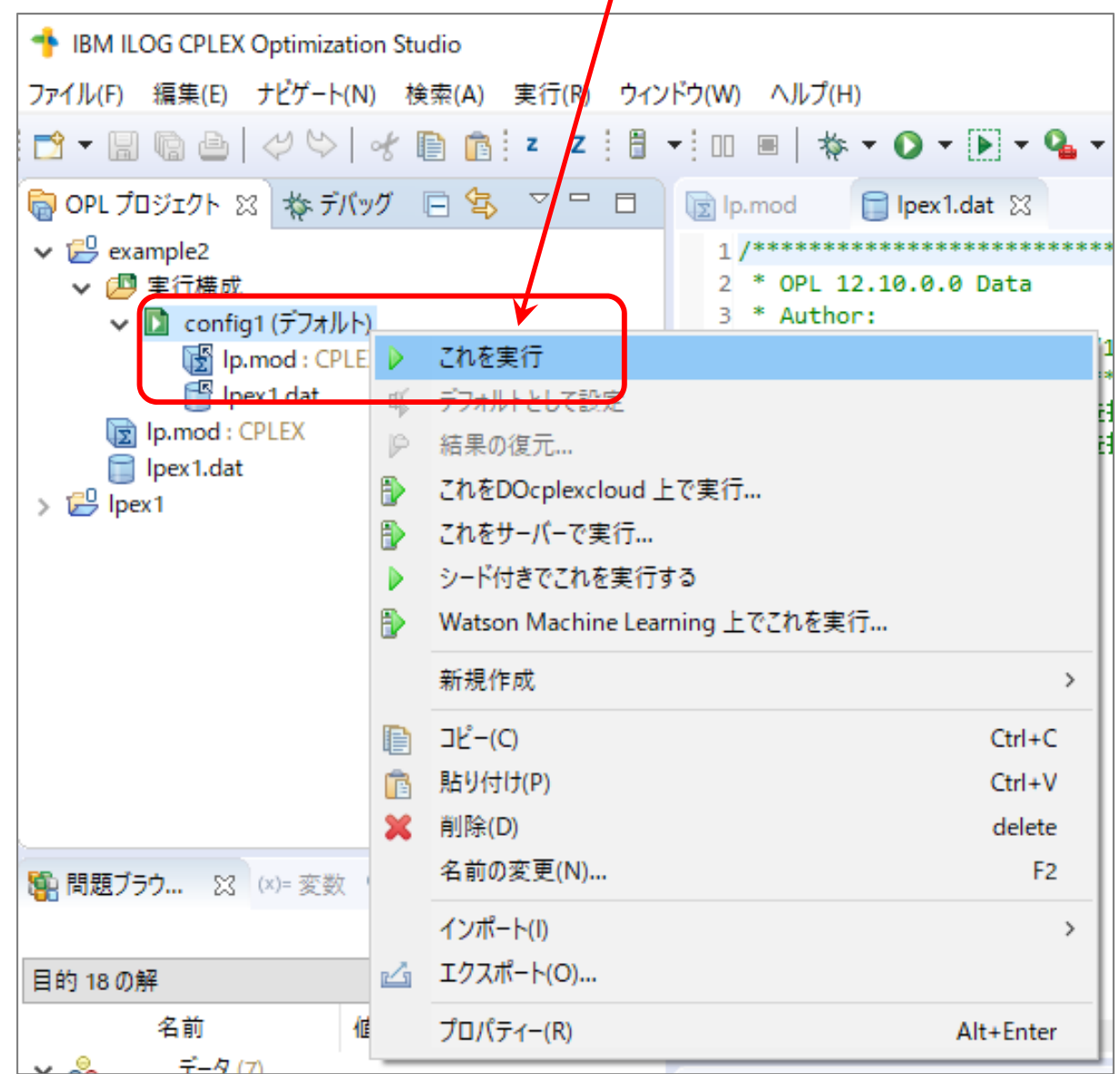

#### ▶ 計算結果の確認

遊ぶ)を解いているので, 答え 💠 IBM ILOG CPLEX Optimization Studio (解)は当然同じ ファイル(E) 編集(E) ナビゲート(N) 検索(A) 実行(R) ウィンドウ(W) ヘルプ(H) 📸 • 🗑 👜 🖉 😂 😽 🖹 👔 z Z 🚦 • 💷 🖷 🔺 🏷 • 💽 • 💁 • 🔗 • 👰 • 🖓 • 🗟 OPL プロジェクト 🛛 🎄 デバッグ 📄 🔄 🏱 🖳 🗖 🕞 lp.mod 📄 lpex1.dat 🔀 ✓ <sup>™</sup> example2 ▼ 四 実行構成 \* OPL 12.10.0.0 Data \* Author: ✓ □ config1(デフォルト) Creation Date: 2020/06/17 at 21:05:51 Ip.mod : CPLEX 🚰 lpex1.dat 6 i\_max = 2; // 行数の最大値を指定 Ip.mod : CPLEX 7 j max = 2; // 列数の最大値を指定 Ipex1.dat 8 > 1 lpex1 9c = [4 3];最適解が見つかった. ということ 10 11 A = [ 12 [1 1] 3 [4 2] 最適值 = 18 (= 4\*3 + 3\*2) 2 [解]タブの中身 ③ [統計情報]タブの中身 ]; 各定数(係数行列) 5b = [5 16]; 最適解 (x1, x2) = (3, 2) < 💽 問題 🖳 スクリプト・ログ 🖽 解 🛛 💤 競合 😂 緩和 🔅 エンジ 問題 🖳 スクリプト・ログ 🖽 解 🛹 競合 📚 緩和 🔅 エンジン・ログ 💋 統計情報 19月1日 100 (x)= 変数 ●0 つ Jaz solution (optimal) with objective 18 統計情報 目的 18 の解 Colex solution (optimal) with objective 18 値 // There are no reduced-cost infeasibilities. データ (7) Maximum Ax-b residual Constraints = 0 × 崎 // Maximum c-B'pi residual = 0 Variables 2 El" Δ [[11] [42]] Maximum |x| = 3 Other 2 El" b [5 16] // Maximum |slack| = 0 Non-zero coefficients 4 El" [4 3] С // Maximum |pi| = 2 **₊**₽ Iterations I. 1...2 // Maximum |red-cost| = 0 // Condition number of unscaled basis = 1.3e+01 10 i max 2 11 T. 1...2 solution (optimal) may x = [3 解(最適) 2]; P \$ [3 2]

前回と全く同じ問題(週末子供と

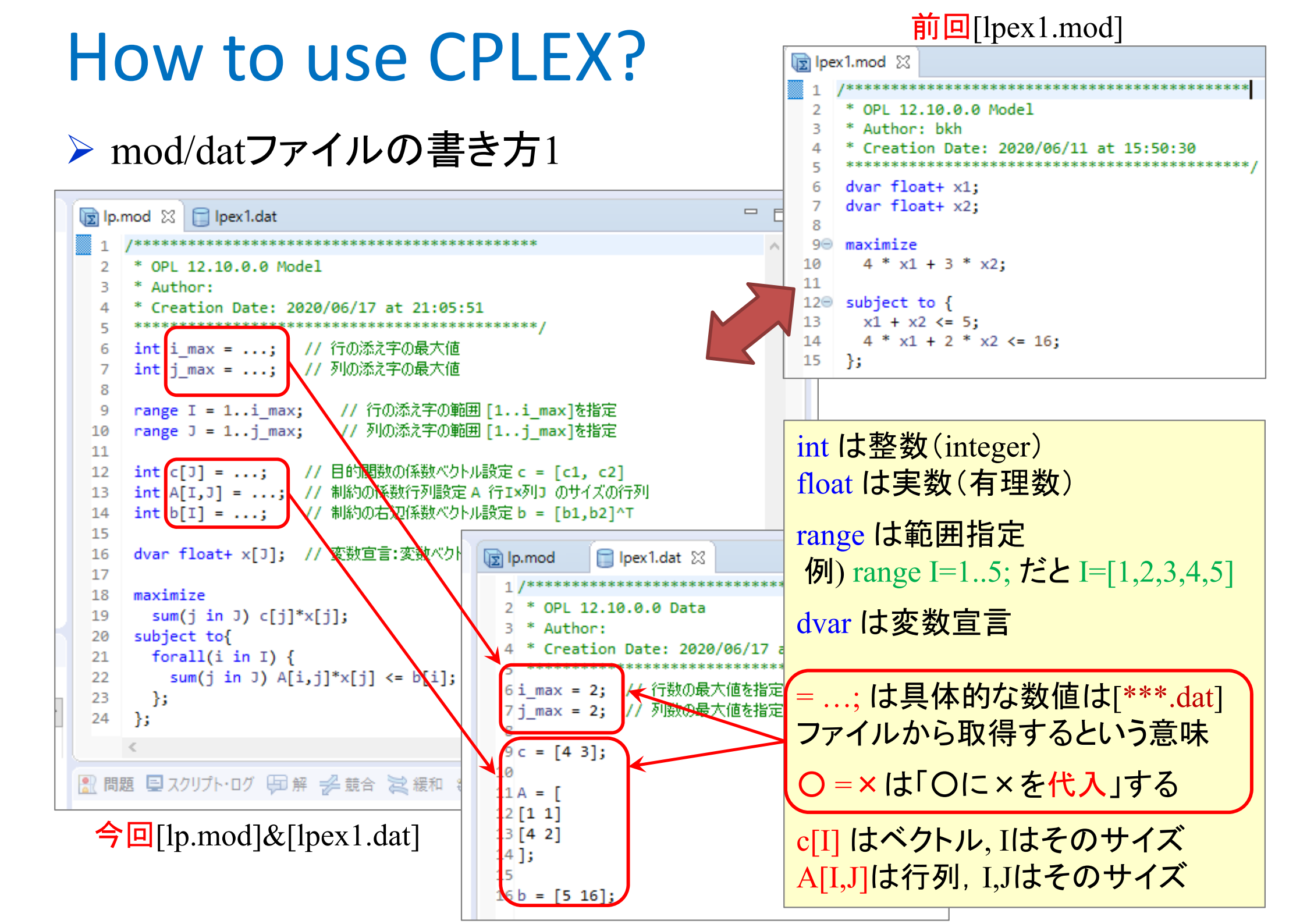

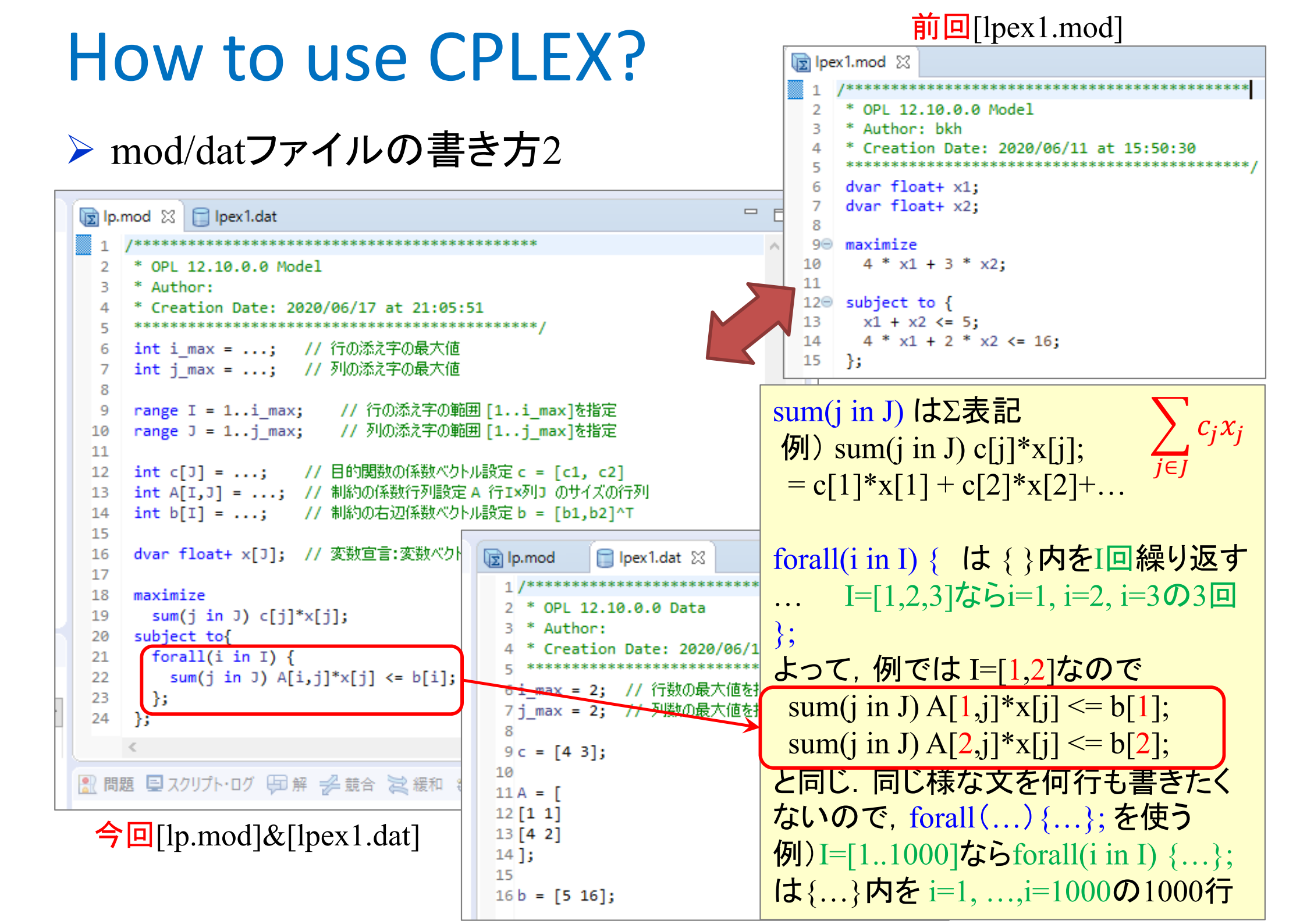

#### 最適化問題をモデルとデータで表現し解く

ようしていた。<br/>
 ようしていた。<br/>
 ようしていた。<br/>
 ようした。<br/>
 は、<br/>
 ようした。<br/>
 ようした。<br/>
 は、<br/>
 ようした。<br/>
 は、<br/>
 は、<br/>
 は、<br/>
 は、<br/>
 は、<br/>
 ようした。<br/>
 は、<br/>
 は、<br/>
 は、<br/>
 は、<br/>
 は、<br/>
 は、<br/>
 は、<br/>
 は、<br/>
 は、<br/>
 は、<br/>
 は、<br/>
 は、<br/>
 は、<br/>
 は、<br/>
 は、<br/>
 は、<br/>
 は、<br/>
 は、<br/>
 は、<br/>
 は、<br/>
 は、<br/>
 は、<br/>
 は、<br/>
 は、<br/>
 は、<br/>
 は、<br/>
 は、<br/>
 は、<br/>
 は、<br/>
 は、<br/>
 は、<br/>
 し、<br/>
 し、<br/>
 は、<br/>
 は、<br/>
 は、<br/>
 は、<br/>
 は、<br/>
 は、<br/>
 は、<br/>
 は、<br/>
 は、<br/>
 は、<br/>
 は、<br/>
 は、<br/>
 は、<br/>
 は、<br/>
 は、<br/>
 し、<br/>
 は、<br/>
 は、<br/>
 し、<br/>
 し、<br/>
 し、<br/>
 し、<br/>
 し、<br/>
 し、<br/>
 し、<br/>
 し、<br/>
 し、<br/>
 し、<br/>
 し、<br/>
 し、<br/>
 し、<br/>
 し、<br/>
 し、<br/>
 し、<br/>
 し、<br/>
 し、<br/>
 し、<br/>
 し、<br/>
 し、<br/>
 し、<br/>
 し、<br/>
 し、<br/>
 し、<br/>
 し、<br/>
 し、<br/>
 し、<br/>
 し、<br/>
 し、<br/>
 し、<br/>
 し、<br/>
 し、<br/>
 し、<br/>
 し、<br/>
 し、<br/>
 し、<br/>
 し、<br/>
 し、<br/>
 し、<br/>
 し、<br/>
 し、<br/>
 し、<br/>
 し、<br/>
 し、<br/>
 し、<br/>
 し、<br/>
 し、<br/>
 し、<br/>
 し、<br/>
 し、<br/>
 し、<br/>
 し、<br/>
 し、<br/>
 し、<br/>
 し、<br/>
 し、<br/>
 し、<br/>
 し、<br/>
 し、<br/>
 し、<br/>
 し、<br/>
 し、<br/>
 し、<br/>
 し、<br/>
 し、<br/>
 し、<br/>
 し、<br/>
 し、<br/>
 し、<br/>
 し、<br/>
 し、<br/>
 し、<br/>
 し、<br/>
 し、<br/>
 し、<br/>
 し、<br/>
 し、<br/>
 し、<br/>
 し、<br/>
 し、<br/>
 し、<br/>
 し、<br/>
 し、<br/>
 し、<br/>
 し、<br/>
 し、<br/>
 し、<br/>
 し、<br/>
 し、<br/>
 し、<br/>
 し、<br/>
 し、<br/>
 し、<br/>
 し、<br/>
 し、<br/>
 し、<br/>
 し、<br/>
 し、<br/>
 し、<br/>
 し、<br/>
 し

max. 
$$5x_1 + 2x_2 + 3x_3$$
  
s. t.  $x_1 + x_2 - 4x_3 \leq 7$   
 $3x_1 - 2x_2 + x_3 \leq 11$   
 $x_1, \quad x_2, \quad x_3 \geq 0$ 

max. 
$$(5 \ 2 \ 3) \begin{pmatrix} x_1 \\ x_2 \\ x_3 \\ x_3 \end{pmatrix}$$
  
s. t.  $\begin{pmatrix} 1 & 1 & -4 \\ 3 & -2 & 1 \end{pmatrix} \begin{pmatrix} x_1 \\ x_2 \\ x_3 \end{pmatrix} \le \begin{pmatrix} 7 \\ 11 \end{pmatrix} \begin{pmatrix} x_1 \\ x_2 \\ x_3 \end{pmatrix} \ge \begin{pmatrix} 0 \\ 0 \\ 0 \end{pmatrix}$ 

$$\max \sum_{j=1}^{3} c_{j} x_{j}$$
  
s. t.  $\sum_{j=1}^{3} a_{ij} x_{j} \le b_{i} (i = 1, 2)$   
 $x_{j} \ge 0 \ (j = 1, ..., 3)$ 

$$\boldsymbol{c} = (5 \quad 2 \quad 3)^T$$
$$A = \begin{pmatrix} 1 & 1 & -4 \\ 3 & -2 & 1 \end{pmatrix}, b = \begin{pmatrix} 7 \\ 11 \end{pmatrix}$$

![](_page_28_Figure_1.jpeg)

▶ 2つ目の問題用データファイル[lpex2.dat]を完成させ,保存

![](_page_29_Figure_2.jpeg)

![](_page_30_Picture_1.jpeg)

#### ≻ 解く

- ① [実行構成]-[config1]内の, 前の問題用データファイル[lpex1.dat]削除
- ② 同じ箇所に、今度解きたい問題用データファイル[lpex2.dat]をdrag&drop
- ③ [config1]で右クリック[これを実行]選択(解く)

![](_page_30_Figure_6.jpeg)

#### > 結果の確認: [統計情報]タブを見る

![](_page_31_Figure_2.jpeg)

#### 最適化問題をモデルとデータで表現し解く

> 最適化問題(例3)

max. 
$$4x_1 + 3x_2 + 2x_3 + 3x_4$$
  
s. t.  $x_1 + x_2 + x_3 + x_4 \leq 3$   
 $4x_1 + 2x_2 + 3x_3 + x_4 \leq 9$   
 $x_1, \quad x_2, \quad x_3, \quad x_4 \geq 0$ 

> 最適化問題(例4)

$$\begin{array}{l} \max \cdot -x_{1} + 4x_{2} \\ \text{s. t. } 2x_{1} + x_{2} \leq 5 \\ 4x_{1} - 2x_{2} \leq 3 \\ -7x_{1} + 5x_{2} \leq 4 \\ -3x_{1} - 2x_{2} \leq 4 \\ x_{1}, \quad x_{2} \geq 0 \end{array}$$

#### 最適化問題をモデルとデータで表現し解く

#### > 最適化問題(例5)

max.  $x_1 + x_2 + x_3 + x_4 + x_5$ s. t.  $x_1 + x_2 + x_3 + x_4 + x_5 \leq 9$   $2x_1 - x_2 + 3x_3 - x_4 + 2x_5 \leq 7$   $-x_1 + 2x_2 - x_3 + 3x_4 - x_5 \leq 6$   $(1x_1 + (2)x_2 - (3)x_3 + (4)x_4 - (5)x_5 \leq 8)$  $x_1, x_2, x_3, x_4, x_5 \geq 0$ 

#### <u> <レポート実施手順></u>

1. 左の定式化(例5)のデータファイル[lpex5.dat]を つくり,保存する

ただし、定式化の12345は、各自の学籍番号の下5桁の数値とする

例)学籍番号B9R11789 →①=1, ②=1, ③=7, ④=8 ⑤=9
 ①~⑤の係数の前に付いている符号(±)はそのまま使うこと

2. CPLEX で解く

- 3. 解いた直後, CPLEXウィンドウのスクリーンショット を撮る(※撮り方参照)
- 4. ペイントを起動(左下[Winマーク]-[Windowsアク セサリ]-[ペイント]を選択)
- 5. ペイント上で, [Ctrl] + [v] を押す (撮ったスクリーンショットが表示される)
- 6. [ファイル]-[名前をつけて保存]-[PNG画像]を選択し,名前をつけて保存(名前は自由)
- 7. 6の画像ファイル「\*\*\*.png」を提出

#### <u> <スクリーンショットの撮り方></u>

スクリーンショットは、[Print Screen] や [scr] [prt sc] などと書かれている ボタンを押すと撮れるが、PCによって若干操作が異なる. 例えば、 [Fn]+[Print Screen] のように他のボタンと同時に押して撮るなどがある. 詳 細は、各自の持っているPCのマニュアルを参照したり、スクリーンショット の撮り方をgoogle検索せよ

また、「画面全体」ではなく、「一番手前のウィンドウのみ」をスクリーン ショットに撮る方法があるので、必ずこちらで撮ること、これも操作方法は PCによって異なる、撮り方は例えば、[Alt]キーと組み合わせて

[Alt] + [scrを撮る方法]

とすると、CPLEXのウィンドウだけをスクリーンショットに撮れる. 例えば、

画面全体のスクリーンショット = [Fn] + [Print Screen] というPCの場合,
 最手前ウィンドウのみスクショ = [Alt] + [Fn] + [Print Screen] となる

![](_page_34_Picture_0.jpeg)

#### ▶ 提出ファイル(スクリーンショット撮影)例

![](_page_34_Figure_2.jpeg)

#### 最適化問題をモデルとデータで表現し解く2

#### > 最適化問題(例6)

max.  $3x_1 + 4x_2 + 3x_3 + 3x_4 + 4x_5 + 3x_6 + 4x_7 + 4x_8 + 1x_9 + 2x_{10}$ s. t.  $2x_1 + 2x_2 + 5x_3 + 6x_4 + 3x_5 + 2x_6 + 5x_7 + 1x_8 + 1x_9 + 3x_{10} \le 201$  $2x_1 + 3x_2 + 2x_3 + 2x_4 + 4x_5 + 6x_6 + 3x_7 + 7x_8 + 2x_9 + 4x_{10} \le 241$  $3x_1 + 4x_2 + 3x_3 + 1x_4 + 7x_5 + 2x_6 + 2x_7 + 5x_8 + 6x_9 + 3x_{10} \le 242$  $4x_1+6x_2+4x_3+2x_4+5x_5+6x_6+4x_7+6x_8+3x_9+2x_{10} \le 279$  $x_1, x_2, x_3, x_4, x_5, x_6, x_7, x_8, x_9, x_{10} \ge 0$  $c = (3 \ 4 \ 3 \ 3 \ 4 \ 3 \ 4 \ 4 \ 1 \ 2)^T$ max.  $\boldsymbol{c}^T \boldsymbol{x}$  $A = \begin{pmatrix} 2 & 2 & 5 & 6 & 3 & 2 & 5 & 1 & 1 & 3 \\ 2 & 3 & 2 & 2 & 4 & 6 & 3 & 7 & 2 & 4 \\ 3 & 4 & 3 & 1 & 7 & 2 & 2 & 5 & 6 & 3 \\ 4 & 6 & 4 & 2 & 5 & 6 & 4 & 6 & 3 & 2 \end{pmatrix}, \boldsymbol{b} = \begin{pmatrix} 201 \\ 241 \\ 242 \\ 279 \end{pmatrix}$ s. t.  $Ax \leq b$  $x \ge 0$  $x = (x_1 \ x_2 \ x_3 \ x_4 \ x_5 \ x_6 \ x_7 \ x_8$ max.  $\sum_{i=1}^{10} c_i x_i$ *x*<sub>9</sub>  $(x_{10})^T$ s. t.  $\sum_{i=1}^{10} a_{ii} x_i \le b_i (i = 1, 2, 3, 4)$ 

 $x_i \ge 0 \ (j = 1, ..., 10)$ 

![](_page_36_Figure_1.jpeg)

③ [実行構成]内に[lpex6.dat]が出来る

- ▶ データファイル[lpex6.dat]を完成させ、保存する
  - 1 [lpex6.dat]の中身を記述
  - ② 書き終えたら保存([ctrl]+[s] キーを押すか, [上書き保存]ボタンをクリック)

![](_page_37_Figure_4.jpeg)

モデルファイル[lp.mod]は前回作成し た同じものを流用できる(データファイ ル[\*\*\*.dat]を入れ替えるだけで良い)

シード付きでこ

> 解く

![](_page_38_Figure_3.jpeg)

- > 結果の確認
  - ▶ [統計情報]タブー

| <b>L</b>                                    |                       |                        |                                               |                                           |
|---------------------------------------------|-----------------------|------------------------|-----------------------------------------------|-------------------------------------------|
|                                             | 🎦 問題 🔀 (X)= 変数        | な 💁 ブレ 🖳 🗖             | 🔝 問題 🗐 スクリプト・ログ 💬 解 🚀 競行                      | 合 ≳ 緩和 🛟 エンジン・ログ 🞽 統計情報 🖇                 |
|                                             |                       | ↓ <mark>a</mark> ▽     |                                               |                                           |
|                                             | 目的 233.222 の解         | ~                      | 統計情報                                          | 値                                         |
|                                             | 名前                    | 値                      | ✓ Cplex                                       | solution (optimal) with objective 233.221 |
|                                             | ✓ ⅔ データ(7)            |                        | Constraints                                   | 4                                         |
|                                             | El° A                 | [[2256325113] [        | ✓ Variables                                   | 10                                        |
|                                             | l" b 🛃                | [201 241 242 279]      | Other                                         | 10                                        |
|                                             | ll c                  | [3433434412]           | Non-zero coefficients                         | 40                                        |
|                                             | <b>↔</b> <sup>0</sup> | 14                     | Iterations                                    | 5                                         |
|                                             | ı₀ i_max              | 4                      |                                               |                                           |
|                                             | + <sup>10</sup> J     | 110                    |                                               |                                           |
|                                             | ı₀ j_max              | 10                     |                                               |                                           |
|                                             | 🗸 💡 決定変数 (1)          |                        |                                               |                                           |
|                                             | ∎° x                  | [4.1186 0 0 0 16.206 0 |                                               |                                           |
|                                             |                       |                        | 📲 問題 🖳 スクリプト・ログ (甲) 解 🛛 🎉                     | : 競合 混 緩和 🛟 エンジン・1                        |
|                                             |                       |                        |                                               |                                           |
| ▶ 「解]タブ -                                   |                       |                        | // solution (optimal) with object             | tive 233.221649484536                     |
|                                             |                       |                        | Quality There are no bound in                 | feasibilities.                            |
|                                             |                       |                        | <pre>// There are no reduced-cost inf</pre>   | easibilities.                             |
|                                             |                       |                        | // Maximum Ax-b residual                      | = 3.01981e-14                             |
| 最適値 opti                                    | imal value 🤸          |                        | // Maximum [x]                                | = 4.440898-16                             |
|                                             | <b>ヨールナ</b> 、去」       |                        | // Maximum  slack                             | = 0                                       |
| (日的) (日) (日) (日) (日) (日) (日) (日) (日) (日) (日 | 取人化を進め                | <b>兆し/こ1</b> 但/        | // Maximum  pi                                | = 0.561856                                |
|                                             |                       |                        | // Maximum  red-cost                          | = 1.25773                                 |
|                                             |                       |                        | <pre>// Condition number of unscaled //</pre> | basis = 2.0e+01                           |
| 最適解 opti                                    | imal solutior         |                        | 11                                            |                                           |
|                                             |                       | $\rightarrow$          | x = [4.1186                                   |                                           |
|                                             |                       |                        | 0 0 0 16.206 0 26.284 1                       | 2.727 0 0];                               |

#### 最適化問題をモデルとデータで表現し解く3

▶ 最適化問題(例8)

 $\begin{array}{l} \max. \ \boldsymbol{c}^T \boldsymbol{x} \\ \text{s. t.} \ \boldsymbol{A} \boldsymbol{x} \leq \boldsymbol{b} \\ \boldsymbol{x} \geq \boldsymbol{0} \end{array}$ 

$$c = (...)^T$$
  
A = (...),  $b = (...)$   
 $x = (x_1 \dots x_{50})^T$ 

$$\max \sum_{j=1}^{50} c_j x_j$$
  
s. t.  $\sum_{j=1}^{50} a_{ij} x_j \le b_i (i = 1, ..., 70)$   
 $x_j \ge 0 \ (j = 1, ..., 50)$ 

データがこのページにおさまらない 程 大きなサイズの問題を解く cplex のデータファイル(\*.dat) と Excelファイル(\*.xlsx)との連携

- 1. Excel → \*.dat へ入力(読込)
- 2. cplex で最適解を求め
- 3. \*.dat → Excel へ出力(書込)

![](_page_41_Figure_1.jpeg)

③ [実行構成]内に[lpex8.dat]が出来る

# Excelファイル [\*\*\*.xlsx] の準備と設定 ① Excelファイル(lpex8.xlsx)を作成

|    | А    | В    | С          | D    | EF | G    | Н   | Т | J   | К | L | М  | N  | 0    | PQ   | R    | S  | Т  | U  | V  | w )  | ( ) | (   Z | AA   | AB | AC | AD A | AE A | AF A | G Ał  | A I  | AJ  | AK / | AL A | MA   | N AO | AP | AQ A | RAS   | AT   | AU | AV A | WA   | XA    | Y AZ | Z BA | BE I | BC B  | BD | BE     |
|----|------|------|------------|------|----|------|-----|---|-----|---|---|----|----|------|------|------|----|----|----|----|------|-----|-------|------|----|----|------|------|------|-------|------|-----|------|------|------|------|----|------|-------|------|----|------|------|-------|------|------|------|-------|----|--------|
| 1  | ex8) |      | j =        | 1    | 2  | 3 4  | 45  | 6 | - 7 | 8 | 9 | 10 | 11 | 12 1 | 13 1 | 4 15 | 16 | 17 | 18 | 19 | 20 2 | 1 2 | 2 2   | 3 24 | 25 | 26 | 27   | 28 2 | 29 3 | 30 33 | 1 32 | 33  | 34   | 35 3 | 36 3 | 7 38 | 39 | 40 4 | 41 43 | 2 43 | 44 | 45   | 46 4 | 47 48 | 8 49 | 50   |      |       |    |        |
| 2  |      |      | <b>x</b> = | 1    | 0  | 0 10 | 0 0 | 0 | 0   | 0 | 0 | 0  | 0  | 0    | 0    | 6 0  | 0  | 0  | 0  | 0  | 0    | 0   | 0     | 0 0  | 0  | 23 | 6    | 0    | 6    | 0     | 0 10 | 0   | 0    | 0    | 0    | 0 0  | 0  | 13 1 | 11 (  | ) 1  | 8  | 23   | 0    | 7 (   | 0 0  | ) 2  |      |       |    |        |
| 3  |      |      |            |      |    |      |     |   |     |   |   |    |    |      |      |      |    |    |    |    |      |     |       |      |    |    |      |      |      |       |      |     |      |      |      |      |    |      |       |      |    |      |      |       |      |      | ob   | j.fn. |    |        |
| 4  | ī.   | max. | с =        | 4    | 3  | 4 4  | 4 3 | 4 | 3   | 2 | 3 | 3  | 2  | 2    | 4    | 4 3  | 3  | 3  | 5  | 3  | 2    | 5   | 2     | 3 4  | 2  | 5  | 4    | 4    | 5    | 5     | 2 4  | 2   | 2    | 4    | 3    | 2 2  | 4  | 5    | 5     | 3 4  | 5  | 5    | 3    | 4     | 54   | 15   |      | 595   | 1  | в<br>П |
| 5  | 1    | s.t. | Α =        | 2    | 4  | 6 1  | 1 3 | 3 | 2   | 2 | 6 | 1  | 3  | 3    | 5    | 5 2  | 3  | 3  | 2  | 7  | 3    | 6   | 3     | 2 7  | 7  | 7  | 2    | 1    | 2    | 2     | 72   | 5   | 7    | 7    | 2    | 4 7  | 2  | 1    | 6     | õ 2  | 2  | 6    | 3    | 1 4   | 4 4  | 1 7  |      | 504 : | ≦  | 504    |
| 6  | 2    |      |            | 3    | 1  | 1 4  | 4 4 | 1 | 5   | 5 | 7 | 1  | 7  | 4    | 3    | 6 6  | 7  | 5  | 7  | 1  | 3    | 2   | 3     | 4 5  | 6  | 4  | 2    | 1    | 7    | 5     | 2 5  | 7   | 4    | 5    | 6    | 1 2  | 6  | 6    | 1 (   | 6 6  | 7  | 3    | 2    | 4     | 1 2  | 2 4  |      | 532 ÷ | ≦  | 674    |
| 7  | 3    |      |            | 4    | 7  | 3 2  | 23  | 7 | 4   | 6 | 3 | 4  | 1  | 7    | 6    | 4 4  | 6  | 4  | 1  | 3  | 7    | 1   | 2     | 3 5  | 2  | 1  | 6    | 7    | 5    | 7     | 53   | 7   | 3    | 4    | 6    | 2 2  | 1  | 4    | 7     | L 4  | 7  | 3    | 1    | 3     | 2 2  | 2 3  |      | 452 : | ≦  | 683    |
| 8  | 4    |      |            | 4    | 7  | 7 3  | 37  | 6 | 2   | 1 | 1 | 1  | 2  | 1    | 3    | 67   | 6  | 2  | 1  | 6  | 1    | 2   | 7     | 51   | 1  | 7  | 2    | 2    | 2    | 5     | 4 2  | 4   | 6    | 4    | 2    | 32   | 3  | 4    | 6     | 2 2  | 6  | 6    | 3    | 3 4   | 4 4  | 1    |      | 601 ÷ | ≦  | 666    |
| 9  | 5    |      |            | 5    | 1  | 3 (  | 51  | 7 | 4   | 2 | 3 | 7  | 7  | 2    | 3    | 2 2  | 1  | 1  | 6  | 5  | 6    | 7   | 3     | 3 6  | 6  | 3  | 3    | 1    | 5    | 6     | 1 4  | 7   | 5    | 3    | 7    | 73   | 3  | 5    | 6     | 2 5  | 4  | 6    | 1    | 1 !   | 55   | 5 5  |      | 556 ÷ | ≦  | 556    |
| 10 | 6    |      |            | 5    | 3  | 5 7  | 71  | 7 | 7   | 6 | 3 | 1  | 4  | 6    | 6    | 6 3  | 4  | 4  | 2  | 7  | 4    | 3   | 2     | 1 1  | 7  | 5  | 3    | 2    | 5    | 3     | 71   | 1   | 2    | 1    | 4    | 55   | 1  | 3    | 6     | 76   | 7  | 7    | 6    | 4     | 32   | 2 2  |      | 640 i | ≦  | 678    |
| 11 | 7    |      |            | 1    | 4  | 7 3  | 35  | 1 | 2   | 1 | 2 | 7  | 7  | 3    | 7    | 6 1  | 3  | 7  | 6  | 4  | 6    | 3   | 2     | 3 5  | 3  | 2  | 6    | 3    | 1    | 3     | 15   | 7   | 5    | 2    | 4    | 4 2  | 1  | 1    | 7     | 64   | 3  | 7    | 3    | 1     | 1 7  | 7 4  |      | 500 ÷ | ≦  | 500    |
| 12 | 8    |      |            | 5    | 7  | 7 5  | 55  | 6 | 2   | 7 | 3 | 3  | 6  | 3    | 7    | 4 3  | 5  | 1  | 7  | 7  | 1    | 1   | 2 !   | 56   | 4  | 4  | 1    | 5    | 7    | 1     | 54   | 4   | 6    | 1    | 6    | 32   | 7  | 5    | 1     | 32   | 5  | 6    | 4    | 7     | 1 6  | 5 1  |      | 563 : | ≦  | 563    |
| 13 | 9    |      |            | 6    | 1  | 6 1  | 1 4 | 2 | 7   | 4 | 2 | 2  | 1  | 4    | 2    | 7 7  | 6  | 6  | 4  | 4  | 3    | 2   | 5     | 4 4  | 7  | 4  | 3    | 6    | 5    | 6     | 74   | 1   | 3    | 7    | 3    | 32   | 2  | 6    | 2     | l 7  | 7  | 5    | 2    | 5 (   | 6 7  | 7 4  |      | 560 ÷ | ≦  | 652    |
| 14 | 10   |      |            | 4    | 7  | 7 4  | 4 2 | 1 | 6   | 7 | 2 | 5  | 3  | 6    | 3    | 1 5  | 6  | 4  | 1  | 4  | 4    | 5   | 6     | 3 3  | 3  | 6  | 7    | 5    | 1    | 7     | 52   | 4   | 3    | 6    | 1 !  | 55   | 5  | 6    | 5     | 55   | 7  | 1    | 7    | 3     | 1 4  | 1 5  |      | 508 i | ≦  | 537    |
| 15 | 11   |      |            | 4    | 3  | 6 1  | 1 3 | 2 | 2   | 3 | 2 | 3  | 4  | 1    | 6    | 7 2  | 1  | 1  | 3  | 2  | 2    | 4   | 4     | 4 3  | 7  | 5  | 5    | 3    | 7    | 6     | 1 5  | 4   | 3    | 5    | 1 (  | 63   | 3  | 4    | 6     | 54   | 4  | 3    | 7    | 2     | 73   | 3 4  |      | 540 ÷ | ≦  | 563    |
| 16 | 12   |      |            | 1    | 6  | 7 2  | 2 5 | 2 | 6   | 2 | 2 | 1  | 7  | 1    | 6    | 67   | 1  | 6  | 2  | 4  | 4    | 4   | 7     | 7 2  | 2  | 3  | 4    | 1    | 6    | 1     | 35   | 1   | 7    | 1    | 5    | 32   | 4  | 7    | 5     | 4 7  | 4  | 2    | 5    | 1     | 37   | 2    |      | 481 i | ≦  | 519    |
| 17 | 13   |      |            | 7    | 2  | 1 1  | 1 4 | 6 | 5   | 5 | 6 | 5  | 3  | 5    | 2    | 4 2  | 3  | 4  | 7  | 3  | 5    | 2   | 6     | 4 6  | 2  | 2  | 2    | 2    | 7    | 6     | 53   | 1   | 5    | 3    | 5 !  | 54   | 7  | 5    | 3     | 4 7  | 5  | 4    | 3    | 6     | 77   | 7 3  |      | 453 i | ≦  | 621    |
| 18 | 14   |      |            | 5    | 1  | 2 4  | 4 1 | 1 | 5   | 4 | 1 | 1  | 4  | 5    | 5    | 7 7  | 3  | 1  | 6  | 6  | 4    | 1   | 3     | 2 5  | 6  | 6  | 7    | 2    | 1    | 1     | 43   | 3   | 4    | 2    | 1    | 73   | 2  | 3    | 2     | 51   | 4  | 2    | 4    | 1     | 1 3  | 3 1  |      | 454 i | ≦  | 553    |
| 19 | 15   |      |            | 5    | 1  | 4 5  | 51  | 5 | 6   | 6 | 7 | 7  | 3  | 4    | 3    | 1 5  | 1  | 1  | 1  | 5  | 1    | 5   | 4 (   | 6 2  | 2  | 2  | 1    | 6    | 4    | 1     | 32   | 3   | 6    | 1    | 7 !  | 51   | 6  | 1    | 2     | 47   | 4  | 2    | 7    | 4 (   | 65   | 5 7  |      | 321 : | ≦  | 681    |
| 20 | 16   |      |            | 3    | 7  | 2 (  | 6 6 | 2 | 1   | 5 | 4 | 3  | 3  | 2    | 1    | 4 7  | 7  | 1  | 2  | 3  | 4    | 3   | 2     | 56   | 5  | 4  | 5    | 2    | 7    | 4     | 53   | 5   | 2    | 1    | 6    | 1 3  | 4  | 1    | 7     | 16   | 1  | 3    | 2    | 5 !   | 55   | 5 3  |      | 494 i | ≦  | 542    |
| 21 | 17   |      |            | 7    | 4  | 2 1  | 1 4 | 6 | 2   | 1 | 4 | 4  | 2  | 6    | 5    | 1 1  | 6  | 3  | 6  | 6  | 2    | 7   | 4 (   | 67   | 2  | 5  | 2    | 4    | 4    | 3     | 5 4  | 6   | 7    | 7    | 4 (  | 64   | 2  | 2    | 2     | 3 3  | 1  | 2    | 3    | 2     | 4 3  | 3 7  |      | 350 i | ≦  | 519    |
| 22 | 18   |      |            | 7    | 5  | 5 1  | 1 7 | 6 | 4   | 3 | 4 | 6  | 3  | 1    | 2    | 3 3  | 7  | 4  | 3  | 3  | 5    | 5   | 7     | 1 7  | 3  | 4  | 6    | 5    | 7    | 6     | 76   | 6   | 7    | 1    | 7    | 26   | 6  | 6    | 7     | 64   | 6  | 5    | 4    | 6     | 4 5  | 5 3  |      | 633 : | ≦  | 693    |
| 23 | 19   |      |            | 3    | 1  | 1 2  | 2 6 | 5 | 1   | 6 | 1 | 6  | 3  | 7    | 5    | 1 5  | 5  | 4  | 4  | 3  | 2    | 7   | 5     | 7 4  | 5  | 3  | 4    | 3    | 3    | 4     | 4 7  | 2   | 7    | 1    | 7    | 4 7  | 7  | 7    | 4     | 3 3  | 6  | 5    | 1    | 2     | 32   | 2 7  |      | 541 : | ≦  | 682    |
| 24 | 20   |      |            | 3    | 6  | 4 3  | 3 7 | 1 | 1   | 5 | 1 | 2  | 1  | 7    | 1    | 5 6  | 6  | 7  | 7  | 6  | 5    | 4   | 6     | 63   | 5  | 2  | 4    | 5    | 5    | 2     | 32   | 1   | 5    | 1    | 2 (  | 63   | 5  | 1    | 4     | 73   | 5  | 2    | 5    | 1 3   | 23   | 3 2  |      | 341 : | ≦  | 632    |
| 72 | 68   |      |            | 1    | 3  | 5 5  | 56  | 3 | 7   | 4 | 4 | 3  | 2  | 4    | 4    | 3 4  | 7  | 3  | 7  | 6  | 6    | 1   | 5     | 5 3  | 6  | 7  | 6    | 1    | 4    | 2     | 1 7  | 4   | 4    | 3    | 6    | 1 7  | 5  | 5    | 1     | 2 2  | 4  | 6    | 7    | 1 (   | 62   | 2 6  |      | 632 : | ≦  | 656    |
| 73 | 69   |      |            | 1    | 1  | 1 1  | 1 3 | 5 | 7   | 4 | 2 | 5  | 6  | 7    | 2    | 2 2  | 5  | 5  | 7  | 6  | 1    | 1   | 2 !   | 5 1  | 3  | 5  | 3    | 1    | 1    | 4     | 32   | 3   | 4    | 2    | 6    | 7 1  | 1  | 1    | 3     | 2 2  | 6  | 1    | 1    | 5 !   | 51   | . 7  |      | 351 : | ≦  | 571    |
| 74 | 70   |      |            | 7    | 3  | 7 3  | 3 5 | 4 | 5   | 2 | 5 | 3  | 3  | 2    | 3    | 7 4  | 5  | 2  | 2  | 1  | 6    | 5   | 6     | 3 4  | 7  | 1  | 3    | 6    | 6    | 5     | 32   | 5   | 5    | 1    | 6    | 2 4  | 5  | 5    | 3     | 5 1  | 1  | 5    | 7    | 2     | 1 4  | 1    |      | 414 : | ≦  | 597    |
| 75 |      |      |            |      |    |      |     |   |     |   |   |    |    |      |      |      |    |    |    |    |      |     |       |      |    |    |      |      |      |       |      |     |      |      |      |      |    |      |       |      |    |      |      |       |      |      |      |       |    |        |
|    | <    | >    | She        | eet1 |    | +    | -   |   |     |   |   |    |    |      |      |      |    |    |    |    |      |     |       |      |    |    |      |      |      |       |      | E ( |      | -    | -    | -    | -  | -    | -     | -    |    | -    | -    | -     | -    | -    | -    | -     |    |        |

- ▶ 結果出力ファイルの準備と[lpex8.dat]へ記述
  - データ用のExcelファイル[lpex8dat.xlsx]を CPLEX のプロジェクトファイル
     名([LP2])のところへ drag & drop する

![](_page_43_Figure_3.jpeg)

#### ➢ Excelファイル [\*\*\*.xlsx] の準備と設定

|    |     |     |      |            | -    | - | -   | •   |     | -   | • |    |      |     |                | -    |    |      |      |      | •   |    | <u> </u> |            |          | _  |      |        | _    | -          |       |      |     |            |            |    |     |       |       |     |      |      |      |    |       |        |     |        |
|----|-----|-----|------|------------|------|---|-----|-----|-----|-----|---|----|------|-----|----------------|------|----|------|------|------|-----|----|----------|------------|----------|----|------|--------|------|------------|-------|------|-----|------------|------------|----|-----|-------|-------|-----|------|------|------|----|-------|--------|-----|--------|
|    | A   |     | В    | С          | D    | Е | FG  | i H | 1   | J   | Κ | LI | N N  | N O | Ρ              | Q    | R  | S T  | U    | V    | W   | X  | Y        | Z AA       | AB       | AC | AD A | AE AF  | AG   | AH         | AI AJ | AK   | AL  | AM A       | N AC       | AP | AQ  | AR A  | S AT  | AU  | AV A | W A) | X AY | AZ | BA BI | BC     | BD  | BE     |
| 1  | ex8 | 3)  |      | j =        | 1    | 2 | 3   | 4 5 | 6   | 7   | 8 | 9  | 10 1 | 1 1 | 2 13           | 14   | 15 | 16 1 | 7 18 | 8 19 | 20  | 21 | 22 2     | 23 24      | 1 25     | 26 | 27   | 28 29  | 9 30 | 31         | 32 33 | 3 34 | 35  | 36 3       | 37 38      | 39 | 40  | 41 4  | 12 43 | 44  | 45 4 | 46 4 | 7 48 | 49 | 50    |        |     |        |
| 2  |     |     |      | <b>x</b> = | 1    | 0 | 0 1 | 0 0 | 0   | 0   | 0 | 0  | 0    | 0   | 0 0            | 6    | 0  | 0    | 0 (  | 0 0  | 0   | 0  | 0        | 0 (        | 0 (      | 23 | 6    | 0      | 6 0  | 0          | 10 (  | 0 0  | 0   | 0          | 0 (        | 0  | 13  | 11    | 0 1   | 8   | 23   | 0    | 7 0  | 0  | 2     |        |     |        |
| 3  |     |     |      |            |      |   |     |     |     |     |   |    |      |     |                |      |    |      |      |      |     |    |          |            |          |    |      |        |      |            |       |      |     |            |            |    |     |       |       |     |      |      |      |    |       | obj.fi | 7.  |        |
| 4  | -   | r   | nax. | c =        | 4    | 3 | 4   | 4 3 | 4   | 3   | 2 | 3  | 3    | 2   | 2 4            | 4    | 3  | 3    | 3 !  | 53   | 2   | 5  | 2        | 3 4        | 1 2      | 5  | 4    | 4      | 55   | 2          | 4 2   | 2 2  | 4   | 3          | 2 2        | 4  | 5   | 5     | 3 4   | 5   | 5    | 3 /  | 4 5  | 4  | 5     | 59     | 5   | ъ<br>П |
| 5  |     | 1 : | s.t. | A =        | 2    | 4 | 6   | 1 3 | 3   | 2   | 2 | 6  | 1    | 3   | 3 5            | 5    | 2  | 3    | 3 2  | 2 7  | 3   | 6  | 3        | 2 7        | 7 7      | 7  | 2    | 1 2    | 2 2  | 7          | 2 5   | 57   | 7   | 2          | 4 7        | 2  | 1   | 6     | 6 2   | 2   | 6    | 3    | 1 4  | 4  | 7     | 50     | 1 ≦ | 504    |
| 6  |     | 2   |      |            | 3    | 1 | 1   | 4 4 | 1   | 5   | 5 | 7  | 1    | 7   | 4 3            | 6    | 6  | 7    | 5    | 7 1  | 3   | 2  | 3        | 4 5        | 56       | 4  | 2    | 1      | 75   | 2          | 5     | 74   | 5   | 6          | 1 2        | 6  | 6   | 1     | 6 6   | 7   | 3    | 2 /  | 4 1  | 2  | 4     | 53     | 2 ≦ | 674    |
| 7  |     | 3   |      |            | 4    | 7 | 3   | 2 3 | 7   | 4   | 6 | 3  | 4    | 1   | 7 6            | 4    | 4  | 6    | 4 1  | 1 3  | 7   | 1  | 2        | 3 5        | 52       | 1  | 6    | 7 !    | 57   | 5          | 3     | 73   | 4   | 6          | 2 2        | 1  | 4   | 7     | 1 4   | 7   | 3    | 1 3  | 3 2  | 2  | 3     | 45     | 2 ≦ | 683    |
| 8  |     | 4   |      |            | 4    | 7 | 7   | 37  | 6   | 2   | 1 | 1  | 1    | 2   | 1 3            | 6    | 7  | 6    | 2 1  | 1 6  | 1   | 2  | 7        | 5 1        | l 1      | 7  | 2    | 2      | 2 5  | 4          | 2 4   | 46   | 4   | 2          | 3 2        | 3  | 4   | 6     | 2 2   | 6   | 6    | 3 3  | 3 4  | 4  | 1     | 60     | l ≦ | 666    |
| 9  |     | 5   |      |            | 5    | 1 | 3   | 6 1 | . 7 | 4   | 2 | 3  | 7    | 7   | 2 3            | 2    | 2  | 1    | 1 (  | 65   | 6   | 7  | 3        | 3 6        | 66       | 3  | 3    | 1 !    | 56   | 1          | 4     | 75   | 3   | 7          | 7 3        | 3  | 5   | 6     | 2 5   | 4   | 6    | 1 :  | 1 5  | 5  | 5     | 55     | 5 ≦ | 556    |
| 10 |     | 6   |      |            | 5    | 3 | 5   | 7 1 | . 7 | 7   | 6 | 3  | 1    | 4   | 5 6            | 6    | 3  | 4    | 4 2  | 2 7  | 4   | 3  | 2        | 1 1        | l 7      | 5  | 3    | 2 !    | 53   | 7          | 1 1   | 1 2  | 1   | 4          | 5 5        | 1  | 3   | 6     | 76    | 7   | 7    | 6 /  | 4 3  | 2  | 2     | 64     | ) ≦ | 678    |
| 11 |     | 7   |      |            | 1    | 4 | 7   | 3 5 | 1   | 2   | 1 | 2  | 7    | 7   | 3 7            | 6    | 1  | 3    | 7 (  | 64   | 6   | 3  | 2        | 3 5        | 53       | 2  | 6    | 3      | L 3  | 1          | 5     | 75   | 2   | 4          | 4 2        | 1  | 1   | 7     | 6 4   | . 3 | 7    | 3    | 1 1  | 7  | 4     | 50     | ) ≦ | 500    |
| 12 |     | 8   |      |            | 5    | 7 | 7   | 55  | 6   | 2   | 7 | 3  | 3    | 6   | 3 7            | 4    | 3  | 5    | 1    | 77   | 1   | 1  | 2        | 5 6        | 64       | 4  | 1    | 5      | 7 1  | 6          | 4 4   | 46   | 1   | 6          | 3 2        | 7  | 5   | 1     | 3 2   | 5   | 6    | 4 .  | 7 1  | 6  | 1     | 56     | 3 ≦ | 563    |
| 13 |     | 9   |      |            | 6    | 1 | 6   | 1 4 | 2   | 7   | 4 | 2  | 2    | 1   | 4 2            | 7    | 7  | 6    | 6 4  | 4 4  | 3   | 2  | 5        | 4 4        | 1 7      | 4  | 3    | 6 !    | 56   | 7          | 4 1   | 1 3  | 7   | 3          | 3 2        | 2  | 6   | 2     | 1 7   | 7   | 5    | 2 !  | 56   | 7  | 4     | 56     | )≦  | 652    |
| 14 |     | 10  |      |            | 4    | 7 | 7   | 4 2 | 1   | 6   | 7 | 2  | 5    | 3   | 6 3            | 1    | 5  | 6    | 4 1  | 1 4  | 4   | 5  | 6        | 3 3        | 3 3      | 6  | 7    | 5      | l 7  | 5          | 2 4   | 4 3  | 6   | 1          | 5 5        | 5  | 6   | 5     | 6 5   | 7   | 1    | 7    | 3 1  | 4  | 5     | 50     | 3 ≦ | 537    |
| 15 |     | 11  |      |            | 4    | 3 | 6   | 1 3 | 2   | 2   | 3 | 2  | 3    | 4   | 1 6            | 7    | 2  | 1    | 1 3  | 32   | 2   | 4  | 4        | 4 3        | 37       | 5  | 5    | 3      | 76   | 1          | 5 4   | 43   | 5   | 1          | 6 3        | 3  | 4   | 6     | 5 4   | 4   | 3    | 7    | 2 7  | 3  | 4     | 54     | )≦  | 563    |
| 16 | 1   | 12  |      |            | 1    | 6 | 7   | 2 5 | 2   | 6   | 2 | 2  | 1    | 7   | 1 6            | 6    | 7  | 1    | 6 2  | 2 4  | 4   | 4  | 7        | 7 2        | 2 2      | 3  | 4    | 1 (    | 5 1  | 3          | 5 1   | 1 7  | 1   | 5          | 3 2        | 4  | 7   | 5     | 4 7   | 4   | 2    | 5    | 1 3  | 7  | 2     | 48     | l ≦ | 519    |
| 17 |     | 13  |      |            | 7    | 2 | 1   | 1 4 | 6   | 5   | 5 | 6  |      |     |                |      | -  |      | _    |      |     |    |          |            |          |    |      | / 11   | 1    |            | _     |      |     |            |            | `  |     |       |       |     |      |      |      |    |       | 45     | 3 ≦ | 621    |
| 18 |     | 14  |      |            | 5    | 1 | 2   | 4 1 | . 1 | 5   | 4 | 1  | S    | ne  | e              | τ    | -0 | nr   | າຍ   | C    | τ1  | .0 | n        | S          | ne       | ee | τ    |        | Τt   | )e         | XX    | •    | ΓX  | <b>.</b> S | X          | )  | ;   |       |       |     |      |      |      |    |       | 45     | 1 ≦ | 553    |
| 19 |     | 15  |      |            | 5    | 1 | 4   | 5 1 | . 5 | 6   | 6 | 7  |      |     |                |      |    |      |      |      |     |    |          |            |          |    |      | •      |      |            |       |      |     |            |            | ·  |     |       |       |     |      |      |      |    |       | 32     | l≦  | 681    |
| 20 |     | 16  |      |            | 3    | 7 | 2   | 6 6 | 2   | 1   | 5 | 4  |      |     |                |      |    |      |      |      |     |    |          |            |          |    |      |        |      |            |       |      |     |            |            |    |     |       |       |     |      |      |      |    |       | 49     | 1 ≦ | 542    |
| 21 | 1   | 17  |      |            | 7    | 4 | 2   | 1 4 | 6   | 2   | 1 | 4  | i    | n   | າວ             | v    | f  | n    | מר   |      | ٢h  |    | Δt       | -R         | 02       | ha | 1    | ch     | 00   | +          |       | ш    | ۲   |            | <u>a</u> t | 1  | I۸  | 7     | ∕ "   | )   | •    |      |      |    |       | 35     | )≦  | 519    |
| 22 | :   | 18  |      |            | 7    | 5 | 5   | 1 7 | 6   | 4   | 3 | 4  | ÷.,  | _'' | a              | Λ    | 1  |      | וור  |      | ווכ |    | CI       |            | CC       | au | 1.   | ווכ    | CC   |            | ر     |      | וכ  |            | CU         |    | : - |       |       | )   | ر    |      |      |    |       | 63     | 3 ≦ | 693    |
| 23 |     | 19  |      |            | 3    | 1 | 1   | 2 6 | i 5 | 1   | 6 | 1  | i    | n   | າລ             | X    | f  | r    | Sm   | 1    | Sh  | P  | et       | -R         | ea       | ЪF | (    | sh     | ee   | לי         |       |      | Sł  | ้าค        | et         | 1  | ! P | LΔ'   | 1"    |     | •    |      |      |    |       | 54     | l≦  | 682    |
| 24 | 1   | 20  |      |            | 3    | 6 | 4   | 3 7 | 1   | 1   | 5 | 1  | J.   | -'' |                |      |    |      |      |      |     |    | -        |            | <u> </u> |    |      |        |      |            | ر     |      |     |            |            |    | · L |       |       |     | כ    |      |      |    |       | 34     | l≦  | 632    |
| 72 | (   | 68  |      |            | 1    | 3 | 5   | 56  | i 3 | 7   | 4 | 4  | С    | f   | <sup>-</sup> r | on   | 1  | Sł   | າຍ   | e    | tR  | le | ac       | 1          | sł       | າຍ | e    | t.     | . '  | 'S         | he    | e.   | t1  |            | D4         |    | BΑ  | 4     | ")    | :   |      |      |      |    |       | 63     | 2 ≦ | 656    |
| 73 | (   | 69  |      |            | 1    | 1 | 1   | 1 3 | 5   | 7   | 4 | 2  |      |     |                |      |    |      |      |      |     |    |          |            |          |    |      |        |      |            |       |      |     | ÷.         |            |    |     | _     |       | \$  |      |      |      |    |       | 35     | l≦  | 571    |
| 74 |     | 70  |      |            | 7    | 3 | 7   | 3 5 | 4   | - 5 | 2 | 5  | Α    | 1   | ·r             | On   | N  | Sľ   | າຍ   | e.   | tΚ  | le | a        | ן (        | sr       | າຍ | e    | Ċ,     | - 1  | S          | he    | e.   | t1  | .!!        | <b>U</b> 5 |    | 3A  |       | 4 "   | )   | ;    |      |      |    |       | 41     | 1 ≦ | 597    |
| 75 |     |     |      |            |      |   |     |     |     |     |   | _  | Ь    | _   | -              | ~ 10 | •  | c٢   | • •  |      | ĻΠ  |    | ~        | 1/         | ~ k      |    | -    | -<br>- | T.   | י <b>ר</b> | ha    |      | L 1 |            | οг         | Ξ. | • □ | . – . | 7 /   |     | ١.   |      |      |    |       |        |     |        |
|    | <   | >   |      | She        | eet1 |   | -   | -   |     |     |   |    | D    | Т   | . I.           | OI   |    | SI   | ie   | e    | LK  | e  | d        | <b>)</b> ( | SI       | ie | e    | ر ا    |      | 2          | ne    | e    | L   |            | BE         | S  | : 5 | E     | /4    |     | ز (  |      |      |    |       |        |     |        |
|    |     |     |      |            |      |   |     |     |     |     |   |    | X    | t   | :0             | 9    | Sh | ee   | et   | :WI  | ri  | t  | e(       | (ร         | he       | ee | t    | ,      | "S   | Sh         | ee    | et   | 1!  | D          | 2:         | B  | 42  |       | );    |     |      |      |      |    |       |        |     |        |

③ cplex のデータファイル(lpex8.dat)の中身↑を記述し、上書き保存

モデルファイル[lp.mod]は前回作成し た同じものを流用できる(データファイ ル[\*\*\*.dat]を入れ替えるだけで良い)

lpex6.dat

シード付きでこ

▶ 解く

![](_page_45_Picture_3.jpeg)

#### ▶ 結果の確認

#### 最適値 optimal value (目的関数最大化を達成した値)

▶ 「統計情報]タブ(省略. 各自で確認) ▶ [解]タブ // solution (optimal) with objective 594.590087759013 // Quality There are no bound inteasibilities. // There are no reduced-cost infeasibilities. // Maximum Ax-b residual = 2.36255e - 13// Maximum c-B'pi residual = 1.11022e-15 ▶ [Excel]確認 // Maximum |x| = 23.245最適解 // Maximum |slack| = 360.384 📄 lpex8.dat // Maximum |pi| = 0.224212Ipex8dat.xlsy optimal solution // Maximum |red-cost| = 4.36895新規作成 MaxMatching // Condition number of unscaled basis = 4.1e+02 MaxStableSet 開く(O) 11 MaxWeightMate アプリケーションから開く NumberPlace x = [0.6181 🔋 SportsSchedulin 📄 コピー(C) 0 0 9,9426 0 0 0 0 0 0 0 0 0 6.0995 0 0 23,245 6,4566 0 0 Transportation 0.39457 6.0208 0 0 10.025 0 0 0 0 0 0 0 13.207 10.521 0 1.2247 7.7431 貼り付け(P) 🛅 TSP 22.745 0 6.504 0 0 2.4235]; 削除(D) 問題... 🔀 (X)= 変数 名前の変更(N)... ٢Z インポート(1) 5 1594.59の解 エクスポート(O)... 名前 更新(F) F5 データ (7) Še А 実行(R) ٣ b デバッグ(D) ٣ C チーム(E) **≁**₽ 比較(A) i max 10 **₊**₽ 1 置換(L) j\_max プロパティー(R) Alt+Enter 決定変数(1)